# Konfigurációkezelési technológiák

Gyakorlati útmutató Készítette: Micskei Zoltán Utolsó módosítás: v1.1.3, 2012.04.09.

A segédlet célja, hogy bemutassa a konfigurációkezelési technológiákhoz tartozó alap eszközöket, és hogy megismerkedjünk a *Common Information Model*lel (CIM), a kapcsolódó szabványokkal (pl. WS-Management, CIM-XML) és ezek implementációival.

Az általános konfigurációkezelési ábránk a következő:

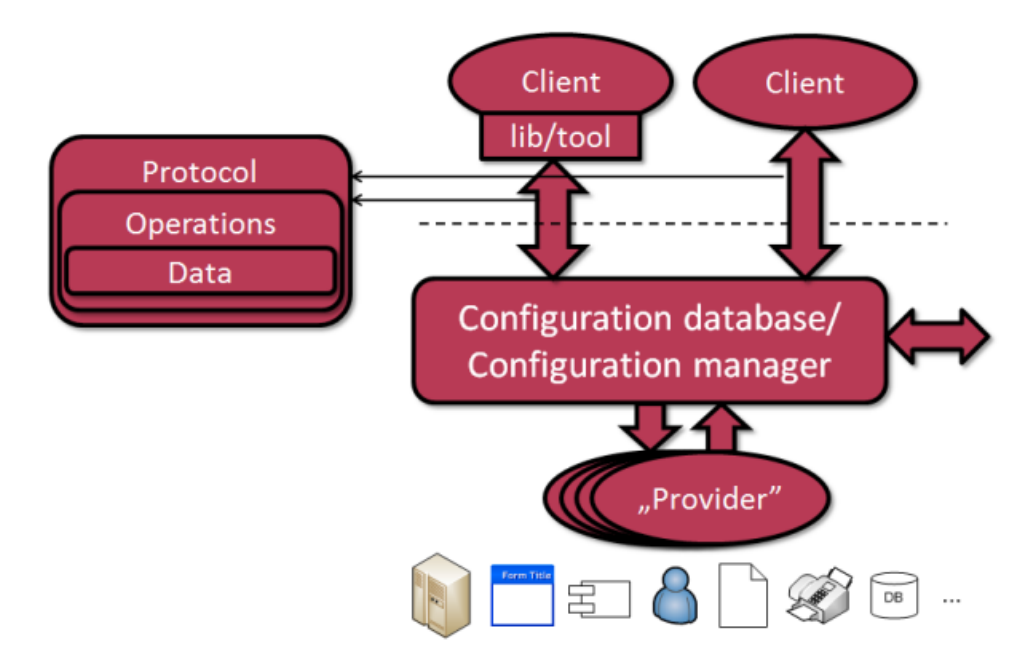

1. ábra: Konfigurációkezelés általános architektúrája

#### Figyelem:

- Az utasításokat ne másoljuk, hanem tényleg gépeljük is be. Különben nem sok mindent tanulunk belőle, nem rögzül a szintaktika.
- A gyakorlat elvégzése előtt nézzük át a kapcsolódó két előadást!

# Tartalom

| 1 | Lin                                        | Linux: sblim-sfcb, wbemcli és openwsman                  |    |  |
|---|--------------------------------------------|----------------------------------------------------------|----|--|
|   | 1.1                                        | sblim-sfcb                                               | 4  |  |
|   | 1.2                                        | Helyi lekérdezések                                       | 6  |  |
|   | 1.3                                        | ECUTE                                                    | 8  |  |
|   | 1.4 Távoli lekérdezés wbemcli segítségével |                                                          |    |  |
|   | 1.5                                        | openwsman                                                | 12 |  |
|   | 1.6                                        | openwsman lekérdezése a wsmancli paranccsal              | 14 |  |
| 2 | Wir                                        | ndows: WMI, WinRM                                        | 22 |  |
|   | 2.1                                        | WMI használata                                           | 22 |  |
|   | 2.2                                        | WinRM használata                                         | 25 |  |
| 3 | Plat                                       | tformok közötti lekérdezések                             |    |  |
|   | 3.1                                        | WS-Management Linux klienssel és Windows szolgáltatással | 32 |  |
|   | 3.2                                        | WS-Management Windows klienssel és Linux kiszolgálóval   | 34 |  |
| 4 | Öss                                        | zefoglalás                                               | 35 |  |
| 5 | Tov                                        | További információ3                                      |    |  |
| 6 | Füg                                        | Függelék                                                 |    |  |
|   | 6.1                                        | wsmancli 2.2.5 segmentation fault hiba                   |    |  |
|   | 6.2                                        | OpenPegasus                                              |    |  |

# 1 Linux: sblim-sfcb, wbemcli és openwsman

A feladatok megoldásához például a kiadott VMware virtuális gépbe telepített CentOS rendszert lehet használni. Ez a virtuális gép előre telepítve tartalmazza a következőket:

- CIM Object Manager: sblim-sfcb<sup>1</sup> 1.3.11-2
- CIM-XML kliens: wbemcli<sup>2</sup> 1.6.2
- Providerek: sblim-cmpi-\*
- WS-Management szerver: openwsman<sup>3</sup> 2.3
- WS-Management kliens: wsmancli 2.2.7.1

Az általános konfigurációkezelési ábránkat tehát a következő módon fedik le az eszközök és az általuk felhasznált szabványok.

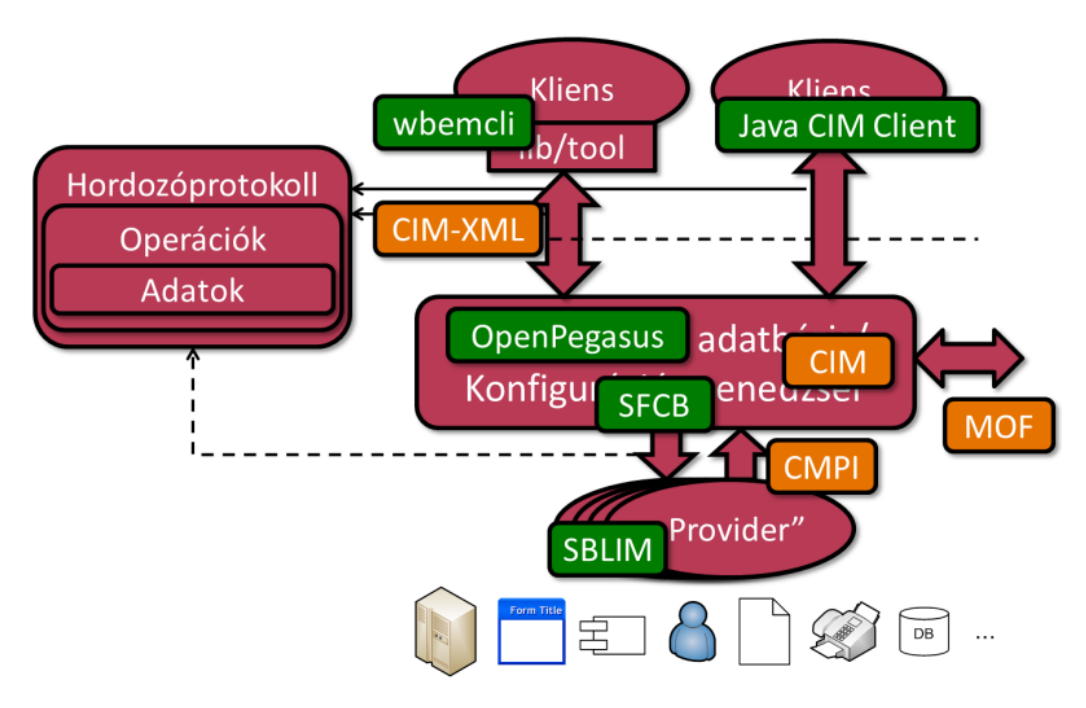

2. ábra: Konfigurációkezelő technológiák Linuxon

*Megjegyzés:* a leírásban szereplő elérési utak arra az esetre vonatkoznak, ha csomagkezelővel telepítjük fel a programokat. Ha forrásból fordítjuk, akkor alapesetben a /usr/local prefixet hozzárakja a legtöbb program a fájlok elérési útjához.

<sup>&</sup>lt;sup>1</sup> <u>http://sourceforge.net/apps/mediawiki/sblim/index.php?title=Sfcb</u>

<sup>&</sup>lt;sup>2</sup> http://sourceforge.net/apps/mediawiki/sblim/index.php?title=Wbemcli

<sup>&</sup>lt;sup>3</sup> Web: <u>http://openwsman.github.com/</u>,

RPM csomagok: <a href="http://download.opensuse.org/repositories/systemsmanagement:/wbem/">http://download.opensuse.org/repositories/systemsmanagement:/wbem/</a>

#### 1.1 sblim-sfcb

Az első feladatban áttekintjük az *Small Footprint CIM Broker (sfcb)*, a *CIM Object Manager* (CIMOM) főbb beállításait.

1. Indítsuk el a virtuális gépet!

A gépre SSH segítségével lépjünk be (így pl. ki lehet másolni adatokat a kimenetről).

2. sfcb beállításai

Az sfcb konfigurációs állományai a /etc/sfcb könyvtárban vannak. (A *pem* kiterjesztésű fájlok digitális tanúsítványok.)

• Milyen állományokat találunk itt, ezek mit tárolnak?

Keressük ki a beállításokat tároló fájlból, hogy a https engedélyezve van-e!

nano /etc/sfcb/sfcb.cfg

Az sfcb.conf fájl részletesen van kommentezve, de a beállítások leírását megtaláljuk az sfcbd manual oldalán is.

3. sfcb elindítása

Kérdezzük le, hogy fut-e a CIM kiszolgáló:

sudo /etc/init.d/ sblim-sfcb status

Ha fut, akkor visszaadja az elindított folyamatok azonosítóját (PID). Ha nem fut, akkor indítsuk el:

sudo /etc/init.d/sblim-sfcb start

Ez így a legtöbb esetben megfelelő, azonban ha hibakeresésnél kíváncsiak vagyunk az sfcb üzeneteire is, akkor indítsuk azt is az előtérben. A -t megadásával még részletesebb trace üzeneteket kaphatunk az egyes komponensektől, a -k pedig komponensenként színezi az üzeneteket. A lehetséges komponensek listája:

sfcbd -t ?

(Elég sok üzenetet lehet így generálni, úgyhogy érdemes csak a szükségeseket megadni.)

4. A CIMOM által használt port kiderítése

Nézzük meg, hogy milyen portokon figyel jelenleg a virtuális gép (a -t a TCP kapcsolatokat jeleníti meg, a -1 a listening állapotban lévőket, a -p a hozzá tartozó folyamatot keresi ki):

sudo netstat -t -l -p

- Keressük ki az sfcbd folyamathoz tartozó port számát (a --numeric hatására numerikus formában jeleníti meg az ismert portokat is, különben a /etc/services fájlban találjuk meg a megfeleltetést).
- 5. Az sfcb CIM tárhelye (repository)

Az sfcb a /var/lib/sfcb/registration könyvtárban tárolja az általa ismert CIM osztályokat, az osztályokhoz tartozó névtereknek megfelelő alkönyvtárakban. Nézzük meg a tárhely tartalmát:

cd /var/lib/sfcb/registration
ls -R

Alapesetben a root/cimv2 és a root/interop névtereket szolgálja ki az sfcb, a CIM osztályok definícióit pedig classSchemas nevű bináris fájlokban tárolja.

A tárhely tartalmát csak offline módon, az sfcb leállított állapotában lehet módosítani. Ilyenkor először egy ideiglenes, úgynevezett stage könyvtárba kell bemásolni a CIM osztályok definícióját tartalmazó MOF fájlokat, majd a stage tárhelybe kell importálni ezeket (a MOF állományok "lefordításával"). A stage könyvtárban a MOF osztálydefiníciókon kívül még szükség van úgynevezett provider regisztrációs fájlokra, ezek mondják meg, hogy melyik CIM osztályhoz milyen fájlban található az osztály példányait szolgáltató provider megvalósítása.

Nézzük meg a stage könyvtár tartalmát:

```
ls /var/lib/sfcb/stage
ls /var/lib/sfcb/stage/mofs/root/cimv2
```

Nézzük meg az egyik MOF fájl tartalmát:

cat /var/lib/sfcb/stage/mofs/root/cimv2/Linux\_Base.mof

Nézzük meg az egyik regisztrációs fájl tartalmát is:

cat /var/lib/sfcb/stage/regs/Linux\_Base.reg

Keressük ki az összes osztálynevet a MOF állományokból:

cat /var/lib/sfcb/stage/mofs/root/cimv2/\*.mof | grep ^class

Az sfcb ezen kívül még felhasználja az alap CIM osztályok definícióját, ezt a következő könyvtárban találjuk:

ls /usr/share/mof/cim-current/

• A DMTF hivatalos CIM sémájának milyen verzióját tárolja jelenleg a gép?

Ahhoz, hogy a providerek ténylegesen tudjanak is adatokat szolgáltatni, még egy dologra van szükség, ez pedig a providerek megvalósítása. Az sfcb ehhez a CMPI specifikációnak megfelelő providereket használ, ezeket a következő könyvtárban tárolja:

ls /usr/lib/cmpi/

Ezzel nagyjából képet kaphatunk arról, hogy milyen formában kellene egy új provider és a hozzá tartozó CIM osztály definícióját megadni. Az sfcb adattárát az sfcbrepos parancs segítségével lehetne újraépíteni, de ezt, hacsak nincs valami nagyon nagy gond, ne adjuk ki.

A fejezetben leírtakról további információ az sfcb parancsaihoz tartozó manual oldalakon található, vagy pedig az sfcb projekt README állományában<sup>4</sup>.

#### 1.2 Helyi lekérdezések

A következő fejezetben a wbemcli parancsot fogjuk használni, hogy a CIM-XML protokoll segítségével pár egyszerűbb lekérdezést végrehajtsunk helyileg.

1. Alap osztály lekérdezése helyben

Kérdezzünk le egy olyan osztályt, ami biztos létezik:

wbemcli gc 'http://localhost:5988/root/cimv2:CIM\_OperatingSystem'

A gc a GetClass művelet rövidítése.

Az előbb a netstat kimenetéből kiderült, hogy például az 5989-es porton (ez a wbemhttps port) és az 5988-as porton is figyelünk (ez a wbem-http port). Amíg tesztelünk és hibát keresünk, érdemes a http portot használni, hogy például Wiresharkban meg tudjuk nézni a forgalmat, azonban ha összeállt már a rendszer, érdemes kipróbálni https használatával is, éles rendszerben annak a használata a javasolt.

Az objectPath-ban meg kell adni a CIMOM elérési információit (protokoll, DNS név vagy IP-cím, port), a névteret (root/cimv2), majd egy kettőspont után az osztály nevét (CIM\_OperatingSystem).

A válasz erre az, hogy hitelesíteni kell magunkat:

```
* * wbemcli: Http Exception: Username/password required.
*
```

Adjunk meg felhasználónevet és jelszót is:

wbemcli gc 'http://meres:LaborImage@localhost:5988/root/cimv2:CIM\_OperatingSystem'

Ezt se fogadja még el:

\* wbemcli: Http Exception: Invalid username/password.

<sup>&</sup>lt;sup>4</sup> <u>http://sblim.cvs.sourceforge.net/sblim/sfcb/README?view=markup</u>

Az sfcb azoknak a felhasználóknak enged hozzáférést, akik benne vannak az sfcb nevű csoportban. Adjuk most hozzá a meres felhasználót ehhez a csoporthoz (Figyelem: ennek komoly biztonsági következményei vannak, ez a felhasználó innentől kezdve nagyon sok mindent le tud kérdezni és be tud állítani a rendszeren!):

sudo usermod -G -a sfcb meres

Ha most megismételjük, akkor most már sikeres a lekérdezés.

Hogy a kimenet olvashatóbb legyen, adjuk meg az -nl paramétert (new line, új sorokat szúr be az egyes tulajdonságok után):

wbemcli -nl gc 'http://meres:LaborImage@localhost:5988/root/cimv2:CIM\_OperatingSystem'

Még annyit nézzünk meg, hogy a háttérben milyen üzeneteket küld és kap a CIM-XML kliensünk. Erre a -dx kapcsoló való.

• Keressük ki a kapott üzenetekből, hogy a TotalSwapSpaceSize tulajdonság milyen típusú!

Kérdezzük le az osztály példányait is. Erre az ei, EnumerateInstances művelet használható.

wbemcli -nl ei 'http://meres:LaborImage@localhost:5988/root/cimv2:CIM\_OperatingSystem'

- A legelső sor a példány teljes nevét tartalmazza, ebben benne vannak a kulcs attribútumai és azok értékei. Keressük ki, hogy ennél az osztálynál mik a kulcs attribútumok!
- A kimenetben keressük meg, hogy mikor bootolt fel az operációs rendszer (LastBootUpTime tulajdonság)!
- 2. Egy adott példány lekérdezése

Ha csak egy adott példányra vagyunk kíváncsiak, akkor azt a gi, GetInstance művelet használható. Ebben az esetben az objektum elérési útjában meg kell adni a kulcs attribútumainak az értékét is:

```
wbemcli -nl gi
'http://meres:LaborImage@localhost:5988/root/cimv2:Linux_OperatingSystem.Name="ir
fserver.irf.local",CreationClassName="Linux_OperatingSystem",CSName="irfserver.ir
f.local",CSCreationClassName="Linux_ComputerSystem"'
```

Ha nem adnánk meg kulcsokat, akkor a következő hibaüzenetet kapjuk:

\*
\* wbemcli: Cmd Exception: Keys not specified
\*

Ha nem az összes kulcsot adjuk meg, akkor az osztálytól függően változatos hibaüzeneteket kapunk eredményül. Ilyenkor érdemes pl. a következő fejezetben ismertetett ECUTE segítségével ellenőrizni, hogy mik az adott osztály kulcsai.

3. Lekérdezhető osztályok listája

Nézzük meg, hogy a rendszer milyen CIM osztályok definícióját tárolja (figyelem, ez nem feltétlenül jelenti azt, hogy van is példány mindegyikhez):

wbemcli -nl ecn 'http://meres:LaborImage@localhost:5988/root/cimv2'

4. Lekérdezés https felületen

Próbáljuk meg az előbbi kérést végrehajtani úgy, hogy egy SSL csatornát építünk ki a kapcsolathoz. Ehhez a protokollt és a portot is meg kell változtatni:

```
wbemcli -nl ecn 'https://meres:LaborImage@localhost:5989/root/cimv2'
```

A válasz erre a következő hibaüzenet:

```
*
* wbemcli: Http Exception: Peer certificate cannot be authenticated with known CA
certificates
*
```

Tehát az sfcb kiszolgáló által felkínált tanúsítványt a helyi gépünk nem fogadta el hitelesnek, mert nem egy megbízható hitelesítésszolgáltató (certificate authority – CA) állította ki. Ilyenkor a következőket tehetjük:

- Megmondjuk a -noverify kapcsolóval a wbemcli eszköznek, hogy ne is akarja ellenőrizni a tanúsítványt.
- Egy hiteles tanúsítványt állítunk be az sfcb kiszolgálónak (ez egy tesztrendszer esetén nem túl reális opció).
- A -cacert kapcsoló segítségével megadhatjuk annak a CA-nak a tanúsítványát, aki kiállította az sfcb kiszolgáló tanúsítványát vagy a kiszolgáló self-signed tanúsítványát.

*Vigyázat*: a kiadott virtuális gépen használt verzióknál ha root felhasználóként futtatjuk a wbemcli programot és https protokollt használunk, akkor segmentation fault lesz az eredmény.

# *1.3 ECUTE*

Az ECUTE (Extensible CIM UML Tooling Environment)<sup>5</sup> az SBLIM projekt része. Egy Eclipse alapú GUI-t biztosít CIMOM-ok megnézésére. Az adatokat CIM-XML segítségével kérdezi le. SLP (Service Location Protocol) segítségével fel is tudja deríteni, hogy milyen CIMOM-ok vannak a helyi hálózaton. A következő részekből áll:

<sup>&</sup>lt;sup>5</sup> <u>http://sourceforge.net/apps/mediawiki/sblim/index.php?title=Ecute</u>

- *Explorer*: CIM osztályok és példányok adatainak lekérdezése.
- *Analyzer*: kommunikáció megfigyelésére és az üzenetek tartalmának megjelenítésére szolgáló komponens.
- *(Modeler)*: UML modellekből képes CIM leírásokat készíteni, de ehhez kell az IBM Rational Software Architect program is.
- *ECUTE Rich Client Platform*: ha a fenti komponenseket nem egy meglévő Eclipse példányban, hanem önálló alkalmazásként akarjuk futtatni, akkor ehhez kell az ECUTE RCP.

A telepítéshez töltsük le az ECUTE RCP-t, majd az Analyzer és Explorer tartalmát másoljuk be az RCP könyvtárába<sup>6</sup>.

Elindítás után a következő kép fogad.

| ♦ ECUTE                                 |                                                        |     |
|-----------------------------------------|--------------------------------------------------------|-----|
| File ECUTE Window Help                  |                                                        |     |
| 🚳 CIM Explorer 🍦 CIM XML Analyzer 🛛 🔂 🔻 |                                                        |     |
| 🔹 🎲 Discovery View 🛛 📄 🚔 🛸 🖓 🖓 🗖        |                                                        | ןנ  |
|                                         |                                                        |     |
| 🗄 🍰 Local Subnet                        |                                                        |     |
|                                         |                                                        |     |
|                                         |                                                        |     |
|                                         |                                                        |     |
|                                         |                                                        |     |
|                                         | Details M. Operation P. Indications Concole Navigation | ก่ไ |
|                                         |                                                        | -   |
|                                         |                                                        |     |
|                                         |                                                        |     |
|                                         |                                                        |     |

3. ábra: ECUTE képernyő

Az Explorer használatához először hozzá kell adni a *My CIMOMs* részhez egy új elemet (4. ábra).

Ezután már tudunk osztályneveket lekérdezni, az osztályok tulajdonságait megjeleníteni, valamint példányokat felsorolni. Az ECUTE súgója elég használható, ha elakadunk, azt érdemes megnézni.

A következő képen a Linux\_OperatingSystem példányait kérdeztük le, majd annak egy tulajdonságát nézzük meg (5. ábra).

Próbáljuk ki most az *Analyzer* komponenst is. Ehhez a CIMOM tulajdonságainál a kapcsolat típusát állítsuk át *Analyzer Connection* értékre (6. ábra).

<sup>&</sup>lt;sup>6</sup> 1.7-es Java használata esetén már nem biztos, hogy elindul az ECUTE RCP, mert annyira régi Eclipse verziót használ. Ilyen esetben egy újabb Eclipse-be kell telepíteni a letöltött Analyzer és Explorer feature-t (*Install New Software…* menüpont, majd *Local* kiválasztása az Update Site résznél), majd az *Open Perspective* menüben megtalálhatóak az ECUTE Explorer és Analyzer perspektívák.

| •                  |                                 |        | ×      |
|--------------------|---------------------------------|--------|--------|
| Modify CIMOM       |                                 |        |        |
| Defines the connec | tion and login data of a CIMOM. |        | E O    |
|                    |                                 |        |        |
| Display Name:      | CentosVM                        |        |        |
| Connection data    | 3                               |        |        |
|                    |                                 |        |        |
| Protocol*:         | HTTPS V                         |        |        |
| Host*:             | 192.168.21.150                  | Port*: | 5989 👻 |
| Namespace*:        | root/cimv2                      |        | -      |
| _                  |                                 |        |        |
| Set Credentials    |                                 |        |        |
| Credential data    |                                 |        |        |
| User:              | pegasus                         |        |        |
| Password           |                                 |        |        |
| Cartificate        |                                 |        | Browne |
| Certificate.       |                                 |        | DIOWSE |
| Save as den        | auit                            |        |        |
|                    |                                 |        |        |
|                    |                                 |        |        |

4. ábra: CIMOM hozzáadása

| CIM Explorer                                                                                                    |                                                                |                                                                                                    |                                                                                             |                                                                                                    |                          |
|----------------------------------------------------------------------------------------------------|----------------------------------------------------------------|----------------------------------------------------------------------------------------------------|---------------------------------------------------------------------------------------------|----------------------------------------------------------------------------------------------------|--------------------------|
| Discovery View 🛛 📄 📜 🐄 🖓 🤗 🗆 🗖                                                                                                    | 📴 ei Linux_Operatin                                            | lgSystem ⊠                                                                                                    |                                                                                             |                                                                                                    |                          |
| G Linux_LocalLoopbackPort     G Linux_NetworkCoreParameter     G Linux_NetworkPortParameter     G Linux_NetworkPortImplementsIPEndpoint     G Linux_NetworkPortImplementsIPEndpoint     G Linux_NetworkPortImplementsIPEndpoint     G Linux_OperatingSystem     Linux_OperatingSystem                                                                                                    | Linux_Opera     Linux_Opera     Linux_Opera     Linux_Operatin | tingSystem.CreationClassName=Linux_Op<br>ation Progress Indications Console Nav                                                                                                   | eratingSystem,CSG<br>III<br>igation View                                                    | TreationClassName=Linux_ComputerSyster                                                                                                    | n, CSName= irf2011, Nama |
| G Linux_OperatingSystemStatistics     G Linux_OSProcesss     G Linux_Processor     G Linux_ReiserFileSystem     G Linux_RunningOS     G Linux_SysfsRthoute     G Linux_SysfsRthoute     G Linux_SysfsRthoute                                                                                                    | Key Attributes<br>Attributes                                   | Name  a AvailableRequestedStates  a Caption  CodeSet  a CommunicationStatus  a CurrentTimeZone  DefaultPageSize                                                                   | Type<br>uint16<br>string<br>uint16<br>sint16<br>uint32                                      | Value Operating System ANSI_X3.4-1968 60 4096                                                                                                    |                          |
| Imuc_systemethemic the standard of the standard of the st |                                                                | a Description     o DetailedStatus     a Distributed     a ElementName     a EnabledDefault     a EnabledState                                                                    | string<br>uint16<br>boolean<br>string<br>uint16<br>uint16                                   | A class derived from Operating<br>false<br>CentOS release 5.5 (Final)<br>2<br>2                                                                                         |                          |
| Cinuc_SysfsNetworkDeviceHasAttribute     Cinuc_SysfsSCSIDevice     Cinuc_SysfsSCSIDeviceHasAttribute     Cinuc_SysfsSCSIHostDevice                                                                                                    |                                                                | CommunicationStatus indicates the al<br>CommunicationStatus consists of one<br>or No Contact.<br>A Null return indicates the implemental<br>"I laknown" indicates the implemental | bility of the instrun<br>of the following v<br>ation (provider) do<br>tion is in general co | nentation to communicate with the underly<br>alues: Unknown, None, Communication Ol<br>es not implement this property.<br>anable of returning this property, but is una | ving ManagedElement.     |

#### 5. ábra: Lekérdezés az ECUTE-ban

| B My CIMO     | Ms                |              |                     |
|---------------|-------------------|--------------|---------------------|
| E 👀 Cento     | Connection •      |              | Direct connection   |
|               | = Test Connection | $\checkmark$ | Analyzer connection |
|               | 🥪 Authenticate    | Г            |                     |
| 🗄 🚰 Local Sub | ᅏ Modify Cimom    | ι.           |                     |
|               | 💢 Delete          |              |                     |
|               | 🍫 Discover        |              |                     |

6. ábra: Kapcsolat átállítása Analyzer módba

Innentől kezdve, ha végrehajtunk egy lekérdezést, akkor az az *CIM XML Analyzer* nézetben megjelenik, és a *Request Response View* nézetben meg is tudjuk nézni a tartalmát.

| © ECUTE                                                                                                    |                                                                                                    | - D X                                                                                                    |
|----------------------------------------------------------------------------------------------------|----------------------------------------------------------------------------------------------------|----------------------------------------------------------------------------------------------------|
| Eile ECUTE Window Help                                                                                                    |                                                                                                    |                                                                                                    |
| 🛞 CIM Explorer 🍦 CIM XML Analyzer 🛛 🔀 🔻                                                                                                    |                                                                                                    |                                                                                                    |
| Navigation View 🛛 🔯 🗖 🗖                                                                                                    | 🖳 Request Response View 🔀                                                                                                    |                                                                                                    |
| ◆ 7406-> 192.168.21.150:5989 ☆                                                                                                    |                                                                                                    | ▽ x                                                                                                    |
| Q ▶ :: =   ☆   X ◆ ¾                                                                                                    | 8 Content-length: 588                                                                                                    |                                                                                                    |
| ID Method Name Timestamp                                                                                                    | 9 Man: http://www.dmtf.org/cim/mapping/http/v1.0;ns=11     6 Man: http://www.dmtf.org/cim/mapping/http/v1     10 TE: trailers     7 08-CIMOneration: MethodResponse                                                                                                    | 1.0; ns=08                                                                                               |
| ← 865399 **       GetClass       064559764         ← 865399 **       GetClass       064553764         ← 865398 **       GetClass       0645523010         ← 865398 **       GetClass       064552901         ← 965398 **       GetClass       064552801         ← 965398 **       GetClass       064552801         ← 965398 **       GetClass       064552801 | 11     Accept-Language hu-HU,*     8       14     Accept-Callhott       13     11-CIMObject: root/cimv2       14     Cache-Control: hor-cache       15     11-CIMObject: root/cimv2       16     Accept: Lext/html, text/sml, application/sml       17     Cache-Control: hor-cache       18     Camid Version: 1.0*       19     Camid Version: 1.0*       20     CIMIC MWRESION=*2.0*       21 <amid flodqcall="" name="GetClass">       22     <inamespace name="GetClass">       23     <inamespace name="GetClass">       24     <localnamespacepath>       25     <inamespace name="GetClass">       26     <inamespace name="GetClass">       27     <inamespace name="GetClass">       28     <inamespace name="GetClass">       29     <inamespace name="GetClass">       20     <inamespace name="GetClass">       21     <inamespace name="GetClass">       22     <inamespace name="GetClass">       23     <inamespace name="GetClass">       24     <inamespace name="GetClass">       25     <inamespace name="GetClass">       26     <inamespace name="GetClass">       27     <inamespace name="GetClass">       28     <inamespace name="GetClass">       29     <i< th=""><th>cription, Com<br/>'1.0"&gt;<br/>itication" SUF<br/>="string" TOS<br/>'ath" TYPE="s<br/>YPE="string"<br/>npany': +</th></i<></inamespace></inamespace></inamespace></inamespace></inamespace></inamespace></inamespace></inamespace></inamespace></inamespace></inamespace></inamespace></inamespace></inamespace></localnamespacepath></inamespace></inamespace></amid> | cription, Com<br>'1.0"><br>itication" SUF<br>="string" TOS<br>'ath" TYPE="s<br>YPE="string"<br>npany': + |
|                                                                                                    |                                                                                                    |                                                                                                    |

7. ábra: Analyzer nézet használata

Próbáljuk ki az ECUTE-ot:

- Nézzük meg a definiált CIM osztályokat, nézzük meg néhánynak a tulajdonságait.
- Kérdezzük le néhány osztály példányait. Figyelem, sok osztályhoz nincs megfelelő provider, ilyenkor "Not supported" választ fogunk visszakapni. (Tipikusan a Linux kezdetű osztályokhoz van provider).
- Kapcsoljuk be az Analyzert, és nézzünk meg egy-két konkrét CIM XML üzenetet, próbáljuk megtalálni benne, hogy milyen osztályt kérdezünk le.

## 1.4 Távoli lekérdezés wbemcli segítségével

Ahhoz, hogy távoli lekérdezéseket tudjunk végrehajtani, nyilván kell egy távoli gép is.

1. Távoli gép létrehozása

Másoljuk le a CentOS virtuális gépet (kikapcsolt állapotban természetesen).

A másolat indításakor válasszuk az '*I copied*' opciót, hogy biztos új MAC címet kapjon.

Érdemes megváltoztatni a gép nevét, hogy az SSH ablakban és a konzolon ne keverjük össze a gépeket. Ehhez a következő fájlt kell megváltoztatni:

/etc/sysconfig/network

Ebben a hostname részt kell átírni. Ezen kívül érdemes még a /etc/hosts fájlban is megváltoztatni, hogy az új név is a 127.0.0.1 IP-címre feloldódjon, így elkerülhetőek a hosszú időtúllépések egyes programokban.

A változás után újra kell indítani a gépet (a reboot paranccsal).

2. Távoli lekérdezés futtatása

Mivel már a helyi lekérdezések futtatásánál is megadtunk minden információt (protokoll, jelszó...), ezért most csak annyit kell tennünk a távoli lekérdezések futtatásához, hogy a localhost helyett a távoli gép IP-címét írjuk be.

wbemcli gc 'http://meres:LaborImage@<tavoli\_gep\_ip\_cim>:5988/root/cimv2:CIM\_OperatingSystem'

Nyilván ehhez az is kell, hogy a megfelelő port ki legyen engedve a tűzfalon. A kiadott virtuális gépen ki van kapcsolva a tűzfal, ez éles rendszerben nem engedhető meg.

### 1.5 openwsman

Az *openwsman* egy WS-Management protokollt megvalósító kiszolgáló. Önmaga konfigurációs adatokat nem kezel, hanem csak egy WS-Management interfészt biztosít egy meglévő CIMOM kiszolgálóhoz. (Tehát a CIMOM kiszolgálót az openwsmantól teljesen függetlenül kell beállítani, az openwsman egyszerűen csak CIM-XML kliensként csatlakozik hozzá.)

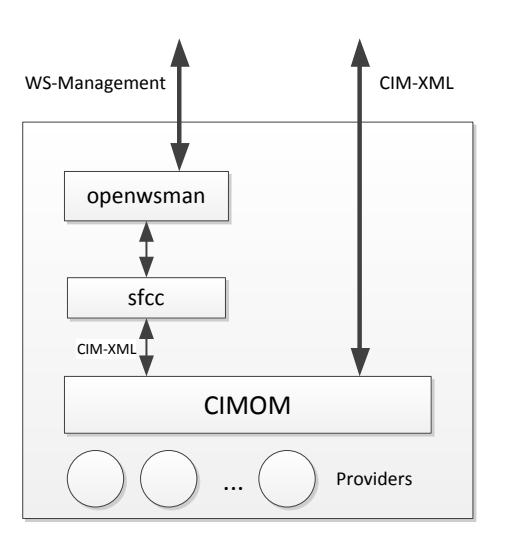

8. ábra: openwsman architektúrája

A fenti ábra szemlélteti az openwsman és a szükséges komponensek viszonyát (8. ábra). Az openwsman az SFCC<sup>7</sup> (Small Footprint CIM Client) könyvtárat használja, ami egy C nyelvű API-t ad CIMOM-ok elérésére CIM-XML-en keresztül. (Megjegyzés: az SFCC támogatja egy SfcbLocal nevű speciális kapcsolatot is, amivel az sfcb CIMOM-hoz tud gyorsabb módon csatlakozni).

1. openwsman kiszolgáló beállítása

Az openwsman a beállításait a következő konfigurációs fájlban tárolja:

/etc/openwsman/openwsman.conf

<sup>&</sup>lt;sup>7</sup> <u>http://sourceforge.net/apps/mediawiki/sblim/index.php?title=Sfcc</u>

(Ha nem csomagkezelővel raktuk fel az openwsmant, hanem forrásból fordítottuk, akkor a fájl a /usr/local/etc/openwsman/ könyvtár alá kerülhet.)

Nézzük meg a konfigurációs fájl tartalmát!

- Ha engedélyezve van, kapcsoljuk ki az IPv6 használatát!
- Milyen porton figyel a szerver?
- Milyen porton próbál meg csatlakozni a CIMOM-hoz?

A 2.3-as verziótól kezdve az openwsman Wiki oldalán<sup>8</sup> találhatóak információk a konfigurációs beállításokról. Régebbi verziókban az openwsman README fájlja elérhető volt tipikusan a /usr/share/doc alatt, a pontos helyét a locate segít megkeresni. Ez kiírja az összes olyan fájl teljes elérési útját, ami tartalmazza a megadott szöveget (a locate adatbázisát az updatedb paranccsal lehet frissíteni):

locate openwsman

Többféle hitelesítési módszert lehet alkalmazni, ez lehet GSS, HTTP Digest vagy Basic (a Digest használata már nem javasolt, Basic módszert pedig csak SSL-lel együtt érdemes éles környezetben használni). A felhasználói információkat tárolhatjuk sima password fájlokban vagy PAM (Pluggable authentication modules) segítségével az operációs rendszer felhasználói adatbázisát is használhatjuk (ez utóbbi a javasolt).

2. openwsman kiszolgáló futtatása

Nézzük meg, hogy milyen kapcsolói vannak az openwsman kiszolgálónak:

openwsmand --help

Indítsuk el debug módban, ilyenkor a konzol kimenetre írja ki a hibákat és információs üzeneteket.

sudo openwsmand -d

- Az openwsmand log üzenetei hosszúak, érdemes az SSH ablakot átméretezni, hogy a nagy részük egy sorba kiférjen.
- Hányféle művelet kezelőjét regisztrálta be az openwsman a kimenet alapján?

A következő paranccsal lehet háttérszolgáltatásként futtatni:

sudo /etc/init.d/openwsmand start

(Ehhez előbb be kéne konfigurálni az SSL-hez szükséges tanúsítványokat, ami a kiadott virtuális gépen nem történt meg.)

<sup>&</sup>lt;sup>8</sup> https://github.com/Openwsman/openwsman/wiki

#### 1.6 openwsman lekérdezése a wsmancli paranccsal

1. Ismerkedés a *wsmancli* paranccsal

A WS-Management protokollhoz használhatjuk a *wsmancli* csomagban lévő wsman parancssori eszközt. Nézzük meg először a paraméterezését:

```
wsman --help
```

Így az alapvető kapcsolódáshoz szükséges paramétereket írja ki. A wsman ennél több paraméter kezelésére is képes (pl. event subscription), ezekre most a kezdeteknél nem lesz szükség. Ezeket egyébként a következő paranccsal tudjuk megnézni:

wsman --help-all

A wsman parancshoz nincs manual oldal, így néha kicsit nehézkes a paraméter pontos jelentését kitalálni. Ha a help üzenet nem segít, akkor pedig a wsman forrásában meg lehet nézni, hogy mit csinál az adott paraméterrel, a fő része egy darab C fájlból áll.

Az általános formátum tehát a következő:

wsman [Option...] <action> <Resource Uri>

A kapcsolódási opciók után meg kell adni az akciót, amit végre akarunk hajtani, és esetlegesen az erőforrás URI-ját, amin az akciót el akarjuk végezni. A lehetséges akciók:

get, put, create, delete, enumerate, pull, release, invoke, identify, anonid, subscribe, unsubscribe, renew, associators, references, test

2. Távoli fél azonosítása (identify)

A legegyszerűbb művelet az IDENTIFY, ez csak lekérdezi a WS-Management kiszolgálót.

A teszteléshez érdemes megnyitni két külön SSH munkamenetet, az egyikben futtathatjuk az openwsmand programot debug módban, a másikban pedig a wsman parancsokat. Paraméterként adjuk meg, hogy melyik géphez akarunk csatlakozni:

wsman --hostname localhost identify

(A paramétereknek van itt is rövid neve, a későbbiekben ezt fogjuk használni).

Erre válaszként hitelesítést kér. Itt még bármelyik, a rendszerben létező felhasználót megadhatjuk, hisz még csak az openwsman kiszolgálóhoz csatlakozunk, ahol PAM segítségével a helyi felhasználói adatbázist használjuk, és nem adtunk meg semmi jogosultsági korlátot. Később, amikor már az openwsman segítségével a CIMOM kiszolgálót akarjuk lekérdezni, akkor olyan felhasználót kell majd megadni, akinek van joga a CIMOM-hoz is hozzáférni (a kiadott virtuális gépen ez alapesetben a root felhasználó, vagy a meres, ha az sfcb feladatoknál beállítottuk).

Megadhatjuk a hitelesítési információkat paraméterként is:

wsman --hostname localhost -u meres -p LaborImage identify

Így most már végre tudunk hajtani egy egyszerű kérést. Ha a hostname paramétert lecseréljük, akkor akár távolról is meg tudjuk szólítani az openwsman kiszolgálónkat.

A wsmancli 2.2.7-es verziója előtt az alapértelmezett portokat nem kezelte helyesen, ilyenkor a - P 5985 kapcsolóval a portot kézzel kellett megadni.

Ha valami nem működne (ez sajnos az openwsman esetén nem ritka), akkor következik a hibakeresés. Fut-e az opewsmand? Írt-e ki hibát az elindulásakor? Hova is akarunk pontosan csatlakozni? Szerencsére a wsman is tud elég részletes debug üzeneteket is kiírni (-d 6 kapcsoló), az sokszor segít.

3. CIM objektumok lekérdezése WS-Management segítségével

Egy egyszerű lekérdezéshez meg kell adni egy műveletet és egy erőforrás URI-t (lásd a kapcsolódó előadásban). A művelet lekérdezéseknél GET vagy ENUMERATE, az erőforrás URI pedig egy névtér prefixből, osztálynévből és esetlegesen példány kiválasztókból (selector) áll.

Nézzünk egy ENUMERATE műveletet valamelyik alap CIM osztályhoz. URI prefixként a DMTF által szabványosított URI-t lehet használni:

http://schemas.dmtf.org/wbem/wscim/1/cim-schema/2

Az előző részben összerakott paraméterek alapján a lekérdezés így néz ki:

```
wsman -h localhost -u meres -p LaborImage enumerate
'http://schemas.dmtf.org/wbem/wscim/1/cim-schema/2/CIM_Processor'
```

(Megjegyzés: az erőforrás URI köré rakható aposztróf vagy idézőjel, de ha nincs szóköz, egyéb speciális karakter vagy változó benne, akkor akár el is hagyhatóak ezek.)

Az eredmény két XML dokumentum lesz. Az első egy *EnumerationContext* azonosítót ad vissza, amit utána Pull kérésekkel végiglépkedve megkapjuk a következő XML dokumentumokban a lekérdezés eredményét.

A -O paraméter megadásával kérhetjük azt, hogy a minden egyes XML dokumentumot külön fájlba mentsen el.

4. Egy konkrét objektum lekérdezése (GET művelet)

Az előbbiekben egy adott osztály összes példányát kérdeztük le. Most nézzük meg, hogy hogyan lehet egy konkrét osztályt lekérdezni. Ehhez írjuk át az enumerate paramétert get-re:

```
wsman -h localhost -u meres -p LaborImage get
'http://schemas.dmtf.org/wbem/wscim/1/cim-schema/2/CIM_Processor'
```

Válaszként egy Fault üzenetet kapunk, aminek a Text mezője tartalmazza a hiba okát:

```
<s:Text>The Selectors for the resource are not valid.</Text>
...
<wsman:FaultDetail>http://schemas.dmtf.org/wbem/wsman/1/wsman/faultDetail/Insuffi
cientSelectors</wsman:FaultDetail>
```

A hiba teljesen jogos, hisz nem adtuk meg, hogy melyik konkrét példányt akarjuk lekérdezni. Ehhez kéne az úgynevezett kiválasztókat (selector) még hozzáfűzni az URIhoz. Az osztály összes kulcsattribútumát meg kéne itt adni. Az, hogy melyek ezek, a legkönnyebben egy wbemcli-s lekérdezéssel deríthetjük ki:

```
wbemcli -nl ei 'http://meres:LaborImage@localhost:5988/root/cimv2:CIM_Processor'
```

Az elején kiírja a példány teljes nevét:

```
localhost:5988/root/cimv2:Linux_Processor.CreationClassName="Linux_Processor",Dev
iceID="0",SystemCreationClassName="Linux_ComputerSystem",SystemName="irfserver.ir
f.localdomain"
```

Ennek tehát négy darab kulcsa van és mindet meg kell majd adnunk a példány lekérdezéséhez:

```
wsman -h localhost -u meres -p LaborImage get →
    'http://schemas.dmtf.org/wbem/wscim/1/cim-schema/2/CIM_Processor?→
CreationClassName=Linux_Processor,DeviceID=0,SystemCreationClassName=Linux_Comput
erSystem,SystemName=irfserver.irf.local'
```

Az eredményként vissza is kapjuk a keresett példányt.

Ha elírjuk az objektum attribútumainak az értékét, akkor a következő hibát kaphatjuk:

No route can be determined to reach the destination role defined by the WS-Addressing To.

5. Nem DMTF szabványos osztály lekérdezése

Az előző feladatban a wbemcli kimenetében láthattuk, hogy a lekérdezett CIM\_Processor tulajdonképpen a Linux\_Processor példánya. Próbáljuk meg ezt lekérdezni, ehhez a fenti parancsban csak az osztály nevét kell átírni. Az eredmény a következő hiba:

No route can be determined to reach the destination role defined by the WS-Addressing To.

A probléma az, hogy nem jó névtér prefixet használtunk, hisz ezt az osztály már nem a szabványos CIM séma tartalmazza. Az openwsman konfigurációs beállításai között megtalálható, hogy milyen további plusz sémákat képes kiszolgálni, ezek között szerepel a Linux is:

Linux=http://sblim.sf.net/wbem/wscim/1/cim-schema/2

Használjuk tehát ezt a névteret:

```
wsman -h localhost -u meres -p LaborImage get
'http://sblim.sf.net/wbem/wscim/1/cim-schema/2/Linux_Processor?→
CreationClassName=Linux_Processor,DeviceID=0,SystemCreationClassName=Linux_Comput
erSystem,SystemName=irfserver.irf.local'
```

Legnagyobb megelégedésünkre így már működik ez a lekérdezés is.

Ezek alapján egy Linuxon futó CIMOM-ból tudunk helyben és távolról adatokat lekérdezni, mégpedig CIM-XML és WS-Management protokollon keresztül is.

6. Szűrés a lekérdezésben

Egy adott osztálynak lehet nagyon sok példánya is. Ha nem vagyunk az összesre kíváncsiak, akkor érdemes már a lekérdezésben szűrni. Nézzük meg például a következő lekérdezést:

```
wsman -h localhost -u meres -p LaborImage enumerate
http://sblim.sf.net/wbem/wscim/1/cim-schema/2/Linux_KernelParameter
```

Ennek az osztálynak a kiadott virtuális gépen 99 példánya volt, aminek a lekérése és a kiírása már észrevehető ideig tart. Ha például csak azokra vagyunk kíváncsiak, amiknek az Edittable tulajdonságának az értéke false, akkor megpróbálkozhatunk a következővel:

# the following is wrong, Edittable is not a key attribute
wsman -h localhost -u meres -p LaborImage enumerate →
 'http://sblim.sf.net/wbem/wscim/1/cim-schema/2/Linux\_KernelParameter?→
Edittable="false"'

Azonban ilyenkor visszakapjuk az összes példányt, mert ez a szintaxis egy konkrét példány kiválasztására jó, és nem szűrésre. (A háttérben csak a SOAP üzenet Header részében a wsman:SelectorSet részt állítja be.)

*Megjegyzés*: hasonló esetben például a WinRM a következő hibát adná:

```
<f:Message>The following selector is not a key property of the resource accessed
: State. Use selectors that are key properties for the resource that you want to
access. </f:Message>
```

Szűrésre a --filter tulajdonság való, ehhez be kell állítani a --dialect paraméterrel a szűrés dialektusát is. A dialektust a háttérben lévő CIMOM-nak kell támogatnia, az openwsman csak továbbítja a kérést. A dialektusokat egy URI azonosítja, a tipikusak:

```
Selectorhttp://schemas.dmtf.org/wbem/wsman/1/wsman/SelectorFilterAssociationhttp://schemas.dmtf.org/wbem/wsman/1/cimbinding/associationFilterCQLhttp://schemas.dmtf.org/wbem/cql/1/dsp0202.pdfXPathhttp://www.w3.org/TR/1999/REC-xpath-19991116WQLhttp://schemas.microsoft.com/wbem/wsman/1/WQL
```

A Selector dialektus esetén egyszerűen az adott osztály attribútumainak értékeire lehet feltételeket megfogalmazni, konkrét értékek ÉS kapcsolata szerepel a szűrőben. Lássunk egy példát rá:

```
wsman -h localhost -u meres -p LaborImage enumerate →
http://sblim.sf.net/wbem/wscim/1/cim-schema/2/Linux_KernelParameter →
--dialect="http://schemas.dmtf.org/wbem/wsman/1/wsman/SelectorFilter" →
--filter="Edittable=false"
```

Ez visszaadja (visszaadná) azokat a példányokat, ahol az Edittable tulajdonság értéke false<sup>9</sup>. (A példában látszik, hogy a wsman parancs nem válogatós, és az opciókat elfogadja a ResourceURI után is.)

Lehet több attribútum értékére vonatkozó feltételt is megfogalmazni:

```
wsman -h localhost -u root -p LaborImage enumerate →
http://sblim.sf.net/wbem/wscim/1/cim-schema/2/Linux_KernelParameter →
--dialect=http://schemas.dmtf.org/wbem/wsman/1/wsman/SelectorFilter →
--filter='Edittable=true,Value=2'
```

Ilyenkor a következő WS-Management kérés áll elő (ezt a wsman eszköz - R paraméterével tudjuk mi is megnézni):

Arra figyeljünk, hogy a wsman eszköz jelenlegi verziójában mindig a vessző mentén darabolja a kifejezést, hiába van az esetleg idézőjelek között, így az érték nem tartalmazhat egyelőre vesszőt.

A Selector dialektus pontos definícióját a WS-Management szabvány [1] E függelékében találjunk.

<sup>&</sup>lt;sup>9</sup> A 2.3-as openwsmanban még van egy bug, ami miatt csak egy példányt ad vissza, ha Selector dialektusú szűrést alkalmazunk.

Ha bonyolultabb lekérdezéseket akarunk végrehajtani, és a CIMOM a háttérben sfcb, akkor használhatjuk a CIM Query Language (CQL) dialektust. Ez egy SQL-szerű nyelv, amiben már kicsit bonyolultabb lekérdezéseket is meg lehet fogalmazni, például:

```
wsman -h localhost -u root -p LaborImage enumerate →
http://sblim.sf.net/wbem/wscim/1/cim-schema/2/Linux_KernelParameter →
--dialect="http://schemas.dmtf.org/wbem/cql/1/dsp0202.pdf" →
--filter="SELECT SettingID, Value, Edittable FROM Linux_KernelParameter →
WHERE Value='1' AND Edittable = true"
```

Ilyen esetben a WS-Management protokollban csak átadjuk a szűrőt, az openwsman továbbítja a CIMOM-nak, és az értelmezni. A fenti példában az Edittable attribútum típusa Boolean, míg a Value típusa String, ezért kell az egyik köré aposztróf és a másik köré nem. A CQL nyelv teljes definícióját további példákkal megtaláljuk a DMTF specifikációjában [3].

Ha CQL szűrőt használunk, és a szűrőben csak egy osztály szerepel a FROM után, akkor a ResourceURI lehet az adott osztály URI-ka. Ha több osztály szerepelne, akkor ResourceURI-nak a DMTF "All Classes" URI-ját kéne használni<sup>10</sup>.

Ha elírjuk a szűrő dialektusát, akkor a következő hibaüzenetet kapjuk:

The requested filtering dialect is not supported.

Ha elírjuk a szűrőben lévő feltételt, akkor a következő hibát kapjuk (CQL szűrő esetén a hiba szövegét már a CIMOM adja vissza):

```
<s:Value>wsen:CannotProcessFilter</s:Value>
...
<s:Text xml:lang="en">syntax error in query.</s:Text>
```

7. Kapcsolatok lekérdezése

A CIM-ben egy fontos fogalom a kapcsolóosztályok (association class), ennek a segítségével lehet osztályok közötti kapcsolatokat megvalósítani. A kapcsolatokat asszociációs osztályok jelzik, ezek mentén lehet navigálni a *wsmancli* ASSOCIATORS akciójának segítségével. Ez a háttérben egy Enumerate műveletre képződik le, ami az *Association* szűrődialektust használja.

Mivel nem tudjuk még, hogy pontosan melyik osztályok példányait akarjuk lekérdezni, ezért ResourceURI-nak az úgynevezett összes osztály ("All Classes") URI-t kell megadni:

```
# warning, this is wrong, a filter is required for associations
wsman -h localhost -u meres -p LaborImage associators
'http://schemas.dmtf.org/wbem/wscim/1/*'
```

Erre a válasz a következő:

<sup>&</sup>lt;sup>10</sup> Arra figyeljünk, hogy nincs SBLIM-specifikus "All Classes" URI, tehát a http://sblim.sf.net/wbem/wscim/1/\* URI-ra InvalidResourceURI hibát dobna.

<s:Value>wsman:UnsupportedFeature</s:Value>
...
<s:Text xml:lang="en">The specified feature is not supported.</s:Text>
...
<wsman:FaultDetail>http://schemas.dmtf.org/wbem/wsman/1/wsman/faultDetail/
FilteringRequired</wsman:FaultDetail>

A FaultDetail rész segít ilyenkor, a kapcsolatok lekérdezésénél meg kell adni egy szűrőt is, ami legalább azt megmondja, hogy melyik példány kapcsolataira vagyunk kíváncsiak.

Egy példányt az osztályával és a kulcs attribútumaival tudunk azonosítani, ezeket kell most a szűrő szövegébe besűríteni:

```
wsman -h localhost -u meres -p LaborImage associators
'http://schemas.dmtf.org/wbem/wscim/1/*' --filter
'http://sblim.sf.net/wbem/wscim/1/cim-schema/2/Linux_ComputerSystem?→
Name="irfserver.irf.local",CreationClassName=Linux_ComputerSystem'
```

Itt most a Linux\_ComputerSystem példányához bármilyen kapcsolaton keresztül is kapcsolódó példányokat kapjuk vissza.

Ha nem a kapcsolódó példányokat szeretnénk megkapni, hanem magukat a kapcsolatokat (azaz a kapcsolóosztályok példányait), akkor a fenti lekérdezésben associators helyett használjuk a references akciót.

Az Associaton szűrő dialektus eléggé sokrétű (lásd [2]), meg lehet például adni, hogy csak adott kapcsolóosztály mentén lévő kapcsolatokra vagyunk kíváncsiak:

```
wsman -R -h localhost -u meres -p LaborImage associators
'http://schemas.dmtf.org/wbem/wscim/1/*' --filter
'http://sblim.sf.net/wbem/wscim/1/cim-schema/2/Linux_ComputerSystem?
Name="irfserver.irf.local",CreationClassName=Linux_ComputerSystem,AssociationClas
sName=Linux_CSProcessor'
```

Érdemes még megnézni, hogy ilyenkor milyen WS-Management üzenet generálódik (az XML-t kicsit megvágtuk, hogy kiférjen):

```
<s:Header>
    <wsa:Action>http://schemas.xmlsoap.org/ws/2004/09/enumeration/Enumerate</wsa:Action>
    <wsa:To>http://localhost:5985/wsman</wsa:To>
    <wsman:ResourceURI>http://schemas.dmtf.org/wbem/wscim/1/*</wsman:ResourceURI>
    <wsa:MessageID>uuid:e971c54f-bcb8-1cb8-8002-8c3a19290c00</wsa:MessageID>
    <wsa:ReplyTo>
     <wsa:Address>http://schemas.xmlsoap.org/ws/2004/08/addressing/role/anonymous
     </wsa:Address>
    </wsa:ReplyTo>
  </s:Header>
  <s:Body>
    <wsen:Enumerate>
      <wsman:Filter Dialect="http://schemas.dmtf.org/wbem/wsman/1/cimbinding/associationFilter">
        <wsmb:AssociatedInstances>
          <wsmb:Object>
            <wsa:Address>http://schemas.xmlsoap.org/ws/2004/08/addressing/role/anonymous
            </wsa:Address>
            <wsa:ReferenceParameters>
              <wsman:ResourceURI>
```

Ha a lekérdezés során a következő hibát kapjuk

Provider not found or not loadable

akkor érdemes megnézni az *sfcbd* kimenetét is, mert valamelyik provider regisztrációja hibás (akár egy teljesen más asszociációs osztály hibája is okozhatja ezt, mert ilyenkor végignézi az összes a repository-ban lévő kapcsolóosztályt). Ilyenkor vagy megpróbáljuk megjavítani az adott providert, vagy, ha nincs rá épp szükség, akkor eltávolítjuk az sfcb repository-ból.

# 2 Windows: WMI, WinRM

A feladatokat egy Windows 7 virtuális gépen fogjuk végrehajtani. A Windows 7 már alapból tartalmazza a CIMOM-ot (WMI Object Manager), a WS-Management klienst és kiszolgálót (WinRM) és az ezek kezeléséhez szükséges PowerShell 2.0-s cmdleteket, így a feladatunk pusztán annyi lesz, hogy ezeket megfelelően beállítsuk.

Az általános konfigurációkezelési ábránkat tehát a következő módon fedik le az eszközök.

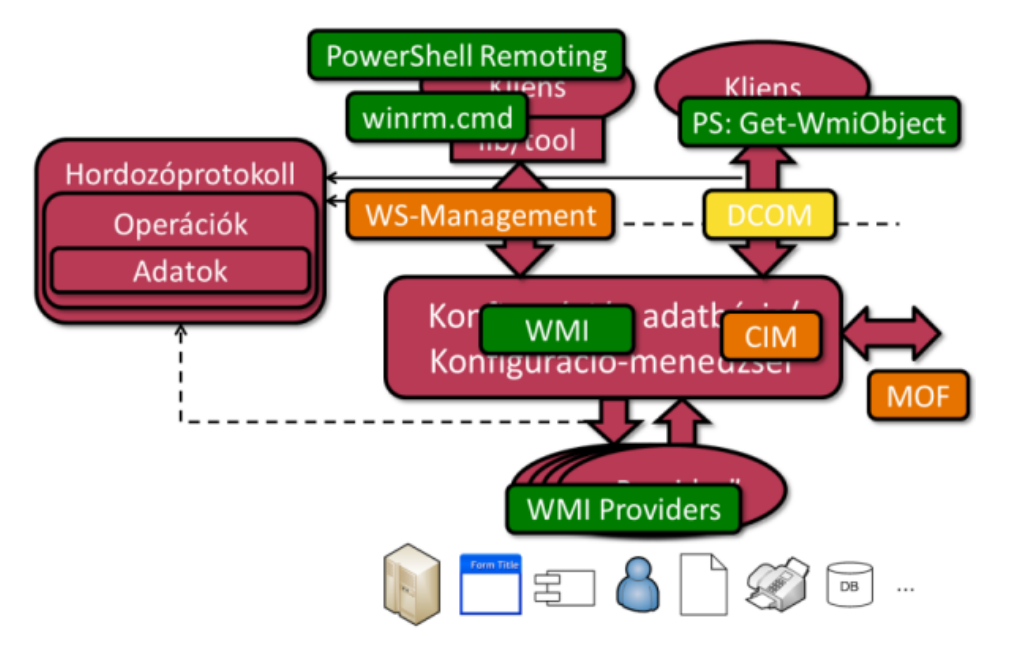

9. ábra: Konfigurációkezelési technológiák Windowsra

## 2.1 WMI használata

A következő feladatban egyszerű WMI lekérdezéseket fogunk végrehajtani helyi és távoli gépen.

1. PowerShell WMI Explorer

Hogy könnyebben eligazodjunk, hogy milyen CIM osztályok és példányok vannak a rendszerben, érdemes a *PowerShell WMI Explorer WPF Edition*<sup>11</sup> kis segédprogramot letölteni. A letöltés után a fájl tulajdonságlapján az Unblock megnyomásával oldjuk fel a távoli letöltés miatti zárolást. A WMI Explorer szkript használatához a PowerShell konzolt *Single-Threaded Apartment* (STA) módban kell indítani a - sta paraméterrel:

powershell -sta

Majd elindítani a letöltött szkriptet:

.\WpfWmiExplorer.ps1

A következőhöz hasonló kép fogad majd minket:

<sup>&</sup>lt;sup>11</sup> <u>http://thepowershellguy.com/blogs/posh/pages/powershell-wmi-explorer.aspx</u>

| e                                                                                                    | PP Edition                                                                                                    |                                                                                                    |
|----------------------------------------------------------------------------------------------------|----------------------------------------------------------------------------------------------------|----------------------------------------------------------------------------------------------------|
| Connect                                                                                                    | Filter Win32_                                                                                                    | Filter Performance coun                                                                                                    |
|                                                                                                    | Name                                                                                                    |                                                                                                    |
| TUBIN<br>ROOTLaspnet<br>ROOTLGMV2<br>ROOTLGMV2<br>ROOTLGH<br>ROOTLGH<br>ROOTMicroph<br>ROOTMicroph<br>ROOTMicroph<br>ROOTNS2000<br>ROOTNS2000<br>ROOTNS2000<br>ROOTSSCURTY<br>ROOTSSCURTY | CIM_System A CIM_S<br>CIM_SystemComponer CIM_Sy<br>CIM_SystemDevice Logical<br>CIM_SystemDevice Logical<br>CIM_SystemDevice The CIM<br>CIM_TapeDrive The CIM<br>CIM_TemperatureSenso This cla<br>CIM_Thread Threads<br>CIM_ToPizetoryAction The CIM<br>CIM_ToDirectoryAction The CIM<br>CIM_ToDirectoryAction The CIM<br>CIM_ToDirectoryAction The CIM<br>CIM_ToDirectoryAction The CIM<br>CIM_ToDirectoryAction The CIM<br>CIM_ToDirectoryAction The CIM<br>CIM_ToDirectoryAction The CIM<br>CIM_ToDirectoryAction The CIM<br>CIM_TODIrectoryAction The CIM<br>CIM_TODIrectoryAction The CIM<br>CIM_TODIrectoryAction The CIM<br>CIM_TODIrectoryAction The CIM<br>CIM_TODIrectoryAction The CIM<br>CIM_TODIrectoryAction The CIM<br>CIM_TODIrectoryAction The CIM<br>CIM_TODIrectoryAction The CIM<br>CIM_TODIrectoryAction The CIM<br>CIM_TODIRECTORYACTION CONTROL CONTROL CONTRO | ystem is a LogicalElement that aggregates an enumerable set of Managod Sys<br>tem Component is a specialization of the CLIN_Component association that est<br>levices may be aggregated by a system. This relationship is made explicit by th<br>SystemResource class is an entity managed by EIOS and/or an operating syst<br>exists for backward compatibility to earlier CLIN Schema definitions. With ad<br>_TopeDrive class represents a tape drive on the system. Tape drives are prima<br>sensits for backward compatibility to earlier CLIN Schema definitions. With ad<br>_TopeDrive class represents a tape drive on the system. Tape drives are prima<br>sensits for backward compatibility to earlier CLIN Schema definitions. With ad<br>_TopDrivectoryAction association identifies the target directory for the file actio<br> |
| ROOT,WMI                                                                                                    | Properties<br>Accuracy<br>Availability<br>Caption<br>ConfigManagerUserConfig<br>Creation/ClassName<br>Cercriptications<br>DeviceD<br>EnrorClased<br>ErrorDescription<br>Lossillate.                                                                                                    | Methods<br>SetPowerState<br>Reset                                                                                                    |

10. ábra: PowerShell WMI Explorer WPF Edition

Itt ki lehet listázni az egyes névterekben szereplő osztályokat, azok részletes leírását, valamint le lehet kérdezni a példányaikat.

(Ennél egy picit több funkcióit valósít meg a wbemtest.exe, csak annak nehezebben használható a GUI-ja.)

2. WMI kezelésére szolgáló cmdletek

Keressük meg a WMI kezelésére szolgáló cmdleteket:

```
Get-Command -type Cmdlet | ? {$_.Name -like "*WMI*"}
```

Ezek közül mi legtöbbször a Get-WmiObject cmdletet fogjuk használni, de érdemes a többiről is tudni.

Nézzük néhány példát a Get-WmiObject használatára:

Get-Help Get-WmiObject -examples

Ezzel nagyjából képet lehet kapni, hogy mit tud a Get-WmiObject. Érdemes viszont rászánni az időt, hogy a teljes leírást is megnézzük (ezt egyszer úgyis meg kell tenni), különben folyamatosan elakadunk majd csak később.

```
Get-Help Get-WmiObject -full | more
```

Ezzel a tudással felvértezve most már le is tudunk valamit kérdezni.

Get-WmiObject CIM\_Memory

Válaszként System.Management.ManagementObject típusú objektumokat kapunk vissza, amiknél szépen tulajdonságokkal érjük el az egyes attribútumokat. Ez alapján már könnyen tudunk szűrni vagy rendezni PowerShellben a korábban tanult módon.

Get-WmiObject CIM\_Memory | select Name, Status, InstalledSize | where
{\$\_.InstalledSize -gt 1024}

- Keressünk ki további 2 CIM osztályt, és kérdezzük le azok példányait.
- Szűrjük az így visszakapott listát, majd számoljuk ki a maximumát az egyik tulajdonságnak.
- 3. WMI lekérdezés távolról

Ha egy távoli gépről akarunk információt lekérni, akkor csak a -ComputerName paramétert kell megadni:

Get-WmiObject CIM\_Memory -ComputerName 192.168.21.151

Erre alapesetben a következő hibaüzenet a válasz:

The RPC server is unavailable. (Exception from HRESULT: 0x800706BA)

Ahogy az előadáson is szerepelt, a WMI távoli lekérdezésekhez DCOM-ot használ, és az ehhez szükséges portok nincsenek kinyitva alapértelmezetten. A fólián megadott paranccsal nyissuk ki a távoli gépen a megfelelő portot:

netsh firewall set service RemoteAdmin enable

Most megismételve a távoli lekérdezést már más hibát kapunk:

Access is denied. (Exception from HRESULT: 0x80070005 (E\_ACCESSDENIED))

A Windows ilyenkor a helyi felhasználónk adataival próbált áthitelesíteni. Ha ez nem létezik a távoli gépen, akkor ilyen hibát kaphatunk. A -Credential paraméterrel tudjuk megadni, hogy milyen felhasználó nevében csatlakozzon. Ilyenkor egy dialógusablakban vagy a konzolon a parancs futtatásakor bekéri hozzá a jelszót is.

Az eredmény továbbra is *Access Denied*, holott olyan felhasználót adtunk meg, aki tagja a távoli gépen az *Administrators* csoportnak. Ez azért van, mert Vista óta a *User Account Control (UAC)* funkció miatt az ilyen felhasználók távoli hozzáférés esetén olyan biztonsági tokent kapnak, amiben nincsenek benne a rendszergazdai jogok. Bővebben lásd a megfelelő KB cikket [6]. A következő registry kulcs értékét kell 1-re állítani:

HKEY\_LOCAL\_MACHINE\SOFTWARE\Microsoft\Windows\CurrentVersion\Policies\System\
LocalAccountTokenFilterPolicy

Így már sikeresen le lehet távoli gépek adatait is kérdezni.

4. Szűrés távoli lekérdezés esetén

Arra figyeljünk oda, hogy távoli lekérdezés esetén csak a szükséges adatokat kérdezzük le, és inkább a távoli gépen szűrjünk. Erre valók a WQL (WMI Query Language) lekérdezések. A részleteket lásd az előadás fóliákon, itt most csak egy egyszerű példát nézünk: Get-WmiObject -ComputerName 192.168.21.151 -Credential meres -Query "Select name, state FROM Win32\_Service WHERE StartMode = 'Auto'"

WQL segítségével bonyolultabb lekérdezéseket is meg tudunk fogalmazni.

5. Kapcsolódó példányok lekérdezése

Még egy érdekes feladat van hátra, mégpedig az, amikor szeretnénk egy adott példányhoz kapcsolódó másik példányokat lekérdezni.

A CIM-ben erre a kapcsolóosztályok (association class) szolgálnak. Például a *Win32\_DiskDriveToDiskPartition* a *Win32\_DiskDrive* és a *Win32\_DiskPartition* osztályokat köti össze, a *Win32\_SoftwareFeatureSoftwareElements* pedig egy *Win32\_SoftwareFeature* példányhoz tartozó *Win32\_SoftwareElement* példányokat adja meg.

llyen osztályok mentén navigálhatunk kézzel is, de egyszerűbb az ASSOCIATORS OF kulcsszó használata [8]. Például így kérdezhetjük le egy konkrét *Win32\_LogicalDisk* példányhoz tartozó összes kapcsolódó példányt.

```
Get-WmiObject -Query "ASSOCIATORS OF {Win32_LogicalDisk.DeviceID='C:'}"
```

Ez eredményként az összes kapcsolóosztályt megvizsgálja, így kapunk például *Win32\_ComputerSystem, Win32\_DiskPartition* és *Win32\_Directory* példányt is. Ha csak egy konkrét kapcsolatra vagyunk kíváncsiak, akkor az AssocClass szűrőfeltételt lehet használni.

Érdemes megnézni az ASSOCIATORS OF leírását, még tud további hasznos dolgokat.

#### 2.2 WinRM használata

A WinRM a Microsoft WS-Management protokollt használó távoli menedzsment implementációja.

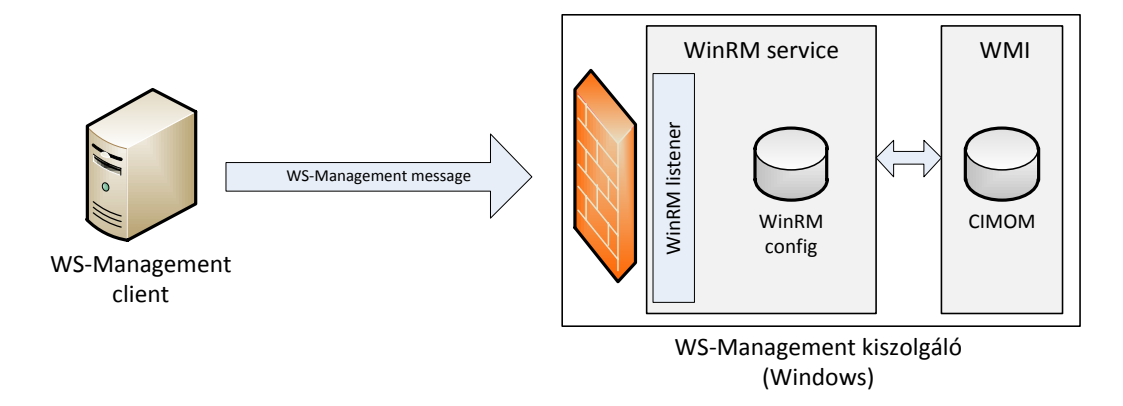

#### 11. ábra: A WinRM architektúrája

A WinRM maga egy szolgáltatás, ami WS-Management üzeneteket fogad (vagy küld), és az abban megfogalmazott kéréseket végrehajtja a megadott erőforráson, pl. egy WMI példányon. A szolgáltatás alapesetben a megvalósítást adó kódból, egy saját belső konfigurációs adatbázisból és egy vagy több úgynevezett *figyelőből* (listener) áll, amik megadják, hogy melyik helyi IP-címen, milyen porton és milyen csatornán (HTTP, HTTPS) figyeljen a WinRM szolgáltatás. A WS-Management kérések fogadásához a megadott porton természetesen a tűzfalon is át kell engedni.

1. Ismerkedés a WinRM-mel

Gyors áttekintést ad a WinRM-ről, valamint arról, hogy hogyan tudjuk PowerShellből kezelni a következő súgó téma:

Get-Help about\_wsman | more

Ezt érdemes elolvasni, sokat segít az orientálásban.

Az aktuális telepített PowerShell és WinRM verziót így tudjuk ellenőrizni:

\$PSversiontable

A WinRM engedélyezését végzi el a Set-WSManQuickConfig cmdlet. A leírásában benne van, hogy mit csinál:

The cmdlet performs the following:1. Checks whether the WinRM service is running. If the WinRM service is not running, the service is started.2. Sets the WinRM service startup type to automatic.3. Creates a listener to accept requests on any IP address. By default, the transport is HTTP.4. Enables a firewall exception for WinRM traffic .

A végrehajtásához *rendszergazdaként* kell elindítani a PowerShell konzolt.

Ezek a beállítások csak ahhoz kellenek, ha a WinRM-es gépünket kiszolgálóként akarjuk használni, tehát róla akarunk adatokat lekérdezni. Ha a WinRM-es gép a kommunikációban kliensként viselkedik, tehát ő kérdez le adatokat, akkor elég csak annyi, hogy a WinRM szolgáltatást elindítjuk kézzel.

Meg lehetne adni neki egy -UseSSL kapcsolót is, ilyenkor nem a WS-Management protokollhoz rendelt HTTP porton (5985) hanem a HTTPS porton (5986) figyelne. Ehhez viszont kell a gépre telepíteni egy tanúsítványt, ami a számítógép nevére szól (ez lehet akár nem hiteles tanúsítvány is, amit pl. az *OpenSSL* program segítségével generáltunk magunknak).

A parancs végrehajtásakor kaphatjuk a következő hibaüzenetet:

WinRM firewall exception will not work since one of the network connection types on this machine is set to Public. Change the network connection type to either Domain or Private and try again.

Ehhez át kell állítani a *Network and Sharing Center* ablakban a hálózati hely típusát *Work*re (figyelem, ennek például az is lehet a következménye, hogy megnyitja a fájlmegosztásokhoz tartozó portot). Vagy ha ez nem lehetséges (mert például olyan VMware virtuális interfész van a gépen, amit nem lehet a Public profilról átállítani)

vagy nem akarjuk, akkor a Set-WSManQuickConfig által elvégzett lépéseket kézzel is megcsinálhatjuk:

```
Get-Service winrm | Start-Service
Get-Service winrm | Set-Service -StartupType Automatic
New-ItemProperty `
    -path HKLM:\SOFTWARE\Microsoft\Windows\CurrentVersion\Policies\System `
    -name LocalAccountTokenFilterPolicy -propertyType DWord -value 1
New-WSManInstance winrm/config/Listener `
    -SelectorSet @{Transport="HTTP";Address="*"}
netsh advfirewall firewall set rule name="Windows Remote Management (HTTP-In)" →
    new enable=yes
```

Ha ellenőrizni akarjuk, hogy sikerül-e távolról csatlakozni, akkor használjuk a *Test-WSMan* cmdletet. Ez a WS-Management IDENTIFY műveletét használja.

Test-WSMan -ComputerName 192.168.21.151

Ilyenkor névtelen módon csatlakozik a távoli géphez.

A tipikus csatlakozási problémák megoldását sorolja fel a következő súgó oldal:

Get-Help about\_Remote\_Troubleshooting

2. Egyszerű lekérdezés WinRM segítéségével

Vegyük elő valamelyik szokásos CIM osztályunkat, és kérdezzük le a példányait WS-Management segítéségével. Erre jó a Get-WSManInstance cmdlet. Ennek is egy erőforrás URI-t kell megadni. Szerencsére itt használhatunk aliasokat, nem kell a teljes prefixet mindig kiírni. Az aliasok listája itt található:

winrm help alias

Nézzünk akkor ez alapján egy egyszerű Enumerate kérést.

```
Get-WSManInstance wmicimv2/Win32_Processor -ComputerName 192.168.21.151 `
   -Enumerate
```

Erre egy nagyon tipikus választ fogunk kapni:

The WinRM client cannot process the request. If the authentication scheme is different from Kerberos, or if the client computer is not joined to a domain, then HTTPS transport must be used or the destination machine must be added to the TrustedHosts configuration setting. Use winrm.cmd to configure TrustedHosts. Note that computers in the TrustedHosts list might not be authenticated. You can get more information about that by running the following command: winrm help config.

Olvassuk végig a hibaüzenetet, mert pontosan leírja, hogy mi a gond, és mi a megoldás. Mivel nem tartományi környezetben vagyunk, így nem lehet Kerberost használni. Ekkor ha nem akarunk SSL-t használni, akkor a távoli gépet fel kell venni a helyi gép TrustedHosts listájába, és ezzel vállalva, hogy küldhetünk neki nem titkosított tartalmat is. A WinRM beállításait a winrm.cmd parancssori eszközzel módosíthatjuk, de használhatjuk erre a WSMAN: PowerShell providert is<sup>12</sup>. Nyissunk egy új PowerShell konzolt *rendszergazdaként*, majd hajtsuk végre a következetőket:

cd WSMAN: cd localhost ls

Figyelem: ehhez a rendszergazda jogú felhasználónknak kell jelszóval rendelkeznie, ha üres a jelszava, akkor *Access Denied* hibát kapunk.

Itt találhatók a WinRM beállításai: kliens, szolgáltatás, és a bejövő kéréseket fogadó úgynevezett listenerek (ezek döntik el, hogy melyik IP-n és milyen porton figyel a WinRM). Egy friss Windows 7 gépen a következőt kapjuk:

WSManConfig: Microsoft.WSMan.Management\WSMan::localhost

| Value      |
|------------|
|            |
| 150        |
| 60000      |
| 32000      |
| 4294967295 |
|            |
|            |
|            |
|            |
|            |
|            |
|            |

Most nekünk a helyi gép kliens beállításait kell módosítani, így váltsunk át arra.

cd Client ls

- Nézzük végig, hogy milyen főbb beállítások vannak!
- Milyen hitelesítési módszerek vannak jelenleg a kliensben engedélyezve?

Állítsuk át a TrustedHosts értékét, adjuk hozzá a távoli gép IP-címét is.

Set-Item .\TrustedHosts -Value "192.168.21.151"

(Arra figyeljünk, hogy ha volt már valami korábban a TrustedHosts mezőben, akkor annak az értékét tartsuk meg, ha kell még. Az egyes elemek vesszővel vannak elválasztva a TrustedHosts értékében.)

Ha ezzel megvagyunk, akkor elvileg már megy a lekérdezés.

<sup>&</sup>lt;sup>12</sup> Harmadik lehetőség, hogy csoportházirendet használunk erre. Ezt akár nem tartományi gépen is megtehetjük. Nyissunk meg egy MMC-t, adjuk hozzá a *Group Policy Object Editor* snap-in konzolt a helyi gépen. A beállítások a *Computer Configuration / Administrative Templates / Windows Components / Windows Remote Management* rész alatt találhatóak.

```
Get-WSManInstance wmicimv2/Win32_Processor -ComputerName 192.168.21.151
   -Credential meres -Enumerate
```

3. Konkrét példány lekérdezése

Ha nem felsorolni akarjuk egy adott osztály összes példányát, hanem egy konkrét példányt akarunk lekérdezni, akkor *Selector*okban meg kell adni az összes kulcs attribútumának az értékét. A kulcsok kitalálásához segítségként egy WMI lekérdezéssel megnézhetjük az adott példány adatait:

```
Get-WmiObject Win32_NetworkAdapter | select __PATH
```

Itt szerepel az egyes példányok teljes neve. A kulcs attribútumokat egy hash-táblában kell összegyűjteni és átadni a SelectorSet paraméternek:

```
Get-WSManInstance -ComputerName 192.168.21.151 -Credential meres -ResourceURI
wmicimv2/Win32_NetworkAdapter -SelectorSet @{DeviceID=1}
```

4. Szűrés távoli lekérdezésben

Többféle módon lehet szűrni. Ha egy osztály példányai közül akarjuk azok egy részhalmazát kiszűrni, akkor használhatunk *Selector* dialektusú szűrőt.

```
Get-WSManInstance -ComputerName 192.168.21.151 -Credential meres -ResourceURI
wmicimv2/Win32_NetworkAdapter -Enumerate -Dialect Selector -Filter
'AdapterType="Tunnel";Speed="100000"'
```

(Arra figyeljünk, hogy itt az egyes attribútumokat pontosvesszővel kell elválasztani és nem vesszővel, mint a wsmancli esetében.<sup>13</sup>)

Ha bonyolultabb lekérdezéseket akarunk végrehajtani, és a távoli gép Windowst futtat, akkor használhatunk WQL lekérdezéseket. Ilyenkor mivel nem egy adott osztályt címzünk meg, ezért a ResourceURI-ban az windowsos "All Classes" URI-t kell használni:

```
Get-WSManInstance -ComputerName 192.168.21.151 -Credential meres -ResourceURI
wmicimv2/* -Enumerate -Dialect WQL -Filter "SELECT name, index FROM
Win32_NetworkAdapter WHERE AdapterType = 'Tunnel' AND Index > 11"
```

5. Töredék (fragment) kezelés

Ha a visszaadott válaszból csak egy konkrét értékre vagyunk kíváncsiak, akkor kérhetjük, hogy csak azt adja vissza a kiszolgáló. Erre a -Fragment paraméter való.

A paraméter pontos jelentését a WS-Man szabvány leírásában találhatjuk (7.7 Fragment-Level Access) [1]. Eszerint a visszaadandó XML dokumentumhoz egy XPath lekérdezést adhatunk meg, és így csak az általa kijelölt XML csomópontokat kapjuk majd vissza. A szabvány függeléke tartalmazza, hogy az XPath milyen részhalmaza támogatott, ám ez elég szűk (a WinRM a *Level 1* szintet implementálta).

<sup>&</sup>lt;sup>13</sup> A szabvány ezt nem definiálja, mert a szabványban csak a szűrő XML reprezentációja van definiálva.

Valami hasonló szerkezetű XML dokumentumot kapunk általában vissza (ezt Wiresharkból tudjuk például megnézni, vagy ha a lekérdezést elmentjük egy változóba, és annak a psbase tulajdonságát kérdezzük le):

A támogatott XPath kifejezések alapján (pl. nincsen "a | b" operátor) ez praktikusan azt jelenti, hogy egy-egy csomópontot tudunk kiválasztani a -Fragment segítségével.

Ráadásul - Enumerate esetén nem lehet a WinRM kliensben töredéket megadni, különben a következő hibát kapjuk:

Parameter set cannot be resolved using the specified named parameters.

6. Kapcsolóosztályok használata

Zárásként nézzük meg itt is, hogy hogyan lehet a kapcsolóosztályok mentén adatokat lekérdezni.

Két Windows esetén "csalhatunk", és a lekérdezés dialektusának megadhatunk WQL lekérdezéseket, ilyenkor például működik az ASSOCIATORS OF kulcsszó.

Azonban ha tényleg platform-független módon szeretnénk kezelni a kapcsolatokat, akkor a WS-Management *Association* típusú szűrőjét kell használni. A témához kapcsolódó hivatalos WinRM dokumentáció [9] viszonylag szűkszavú, a Get-WSManInstance dokumentációja pedig hibás (például egyes verziókban még szerepel a már aktuálisan nem létező -References kapcsoló). Egy jó összefoglaló található itt [10] a témáról.

A lekérdezések pontos jelentését a DMTF szabványban találhatjuk meg (8.2 Association Queries) [2]. Nézzünk itt most egy konkrét példányt, hogy WinRM-ből hogyan lehet ezt használni.

```
Get-WSManInstance -ComputerName 192.168.21.151 -ResourceURI wmicimv2/* `
-Dialect Association -Filter "{object=Win32_LogicalDisk?deviceid=C:}" `
-Enumerate -Credential meres -Associations
```

**Figyelem**: kapcsolatok lekérdezésekor a kliensen a PowerShellt is rendszergazdai jogokkal kell futtatni, különben hozzáférési hibát kapunk.

Ennek eredményeképp a kapcsolatok példányait kapjuk meg (a -Associations kapcsoló miatt), és nem a kapcsolódó példányokat. Ilyenkor hasonló kimenetet láthatunk:

| type           | : p:Win32_LogicalDiskRootDirectory_Type |
|----------------|-----------------------------------------|
| GroupComponent | : GroupComponent                        |
| PartComponent  | : PartComponent                         |
| type           | : p:Win32 LogicalDiskToPartition Type   |
| Antecedent     | : Antecedent                            |
| Dependent      | : Dependent                             |

A GroupComponent és az Antecedent összetett objektumok, azért nem írja ki a konkrét értékét. De a konkrét visszakapott objektumon a következő tulajdonságok mentén elérjük:

.GroupComponent.ReferenceParameters.SelectorSet.Selector

A másik lehetőség, hogy a konkrét példányokat kérjük vissza:

```
Get-WSManInstance -ComputerName 192.168.21.151 -ResourceURI wmicimv2/* -dialect
association -filter
"{Object=Win32_DiskDrive?deviceID=\\\\.\\PHYSICALDRIVE0;AssociationClassname=Win3
2 DiskDriveToDiskPartition}" -enumerate -credential meres
```

Tipikus hibaüzenet szokott lenni a következő:

Get-WSManInstance : The data source could not process the filter. The filter might be missing, invalid or too complex to process. If a service only supports a subset of a filter dialect (such as XPath level 1), it may return this fault for valid filter expressions outside of the supported subset. Change the filter and try the request again.

Ezt akkor kaphatjuk, ha például a kapcsolóosztályok lekérése során is megpróbáljuk megadni az AssociationClassName szűrőt. Figyeljük meg a két eset leírásában [10], hogy különböző elemeket használhatunk a szűrőben.

# 3 Platformok közötti lekérdezések

Az igazi erejét az adja ezeknek a szabványoknak és technológiáknak, hogy a lekérdezések platformok között is működnek. Nézzünk erre egy példát.

### 3.1 WS-Management Linux klienssel és Windows szolgáltatással

Nézzük most azt az esetet, amikor kliensnek a wsmancli programot használjuk Linuxról, a kiszolgáló pedig egy WinRM-et használó Windows lesz.

1. Kapcsolódás kipróbálása

wsman identify -h 192.168.21.151 -P 5985

Erre *authentication failed* választ kapunk. Ki kéne akkor választani, hogy milyen hitelesítési módszert használjunk. A wsman tud HTTP Basic-et és GSS-t (amivel Kerberost lehet használni).

A WinRM kiszolgáló beállításait így nézhetjük meg (rendszergazdai PowerShell konzolból):

```
cd wsman:
cd .\localhost\Service\Auth
ls
```

Eredmény:

| Name        | Value |
|-------------|-------|
|             |       |
| Basic       | false |
| Kerberos    | true  |
| Negotiate   | true  |
| Certificate | false |
| CredSSP     | false |

Kerberost ugyan mindkettő tud, ahhoz azonban kéne egy Kerberos szerver (például egy Active Directory tartományvezérlő). Ha ez nincs, akkor marad a Basic. Ez nem titkosítva küldi a jelszót, de legalább biztos mindenki ismeri. Ehhez engedélyezni kell a Basic hitelesítési módszert a WinRM kiszolgálón is:

Set-Item WSMan:\localhost\Service\Auth\Basic -Value true

Egy dolog kell még a WinRM oldalán. Alapból nincs engedélyezve, hogy titkosítatlan csatornán kommunikálhat bárkivel is, ezért ezt a hibaüzenetet kapjuk:

Connecting to remote server failed with the following error message : The WinRM client cannot process the request. Unencrypted traffic is currently disabled in the client configuration. Change the client configurati on and try the request again.

Így ezt most be kell kapcsolni:

Set-Item WSMan:\localhost\Service\AllowUnencrypted -value true

Vissza a wsman klienshez, és most adjuk meg, hogy Basic hitelesítést akarunk használni, és mi a felhasználó és jelszó:

wsman identify -h 192.168.21.151 -P 5985 --auth basic -u meres -p LaborImage

Most már megy tökéletesen az IDENTITY művelet.

Ha gondunk lenne, első lépésként érdemes Wiresharkban megnézni a forgalmat, és például ellenőrizni, hogy jól adja-e át a Base64 segítségével kódolt felhasználót és jelszót, lefolyik-e rendesen a HTTP Basic hitelesítés stb. Például ha a Windows gép a kliens, akkor előfordul néha az a probléma, hogy a felhasználónév elé egy \ jelet rak, és ez csak a hálózati forgalomban látszik<sup>14</sup>.

2. Adatok lekérdezése

Nézzünk akkor kezdésnek egy ENUMERATE műveletet:

```
wsman enumerate
'http://schemas.microsoft.com/wbem/wsman/1/wmi/root/cimv2/CIM_Processor' -h
192.168.21.151 -P 5985 --auth basic -u meres -p LaborImage
```

Egy dologra kell figyelni. Az erőforrás URI-ban itt a Microsoft specifikus prefixet használtuk. A DMTF által szabványosított prefix használata nem megy tökéletesen Windows 8 előtt [7]. Ha a távoli gép Windows 8, akkor már megy szépen a következő lekérdezés is (arra kell figyelni, hogy meg kell adni a névteret is):

```
wsman -h 192.168.160.131 --auth basic -u meres -p LaborImage enumerate
http://schemas.dmtf.org/wbem/wscim/1/cim-
schema/2/CIM_Processor?__cimnamespace=root/cimv2
```

Nézzünk meg egy GET műveletet is:

```
wsman get
'http://schemas.microsoft.com/wbem/wsman/1/wmi/root/cimv2/Win32_Processor?DeviceID=CPU0'
-h 192.168.21.151 -P 5985 --auth basic -u meres -p LaborImage
```

Ez a része is működik, így különböző platformok között is tudunk adatokat lekérdezni. Bár elsőre egy XML fájl visszakapása nem tűnik nagy haditettnek, de ha belegondolunk ez egy egész sor érdekes alkalmazás előtt nyitja meg az utat.

3. Biztonsági beállítások

Az első részben beállított beállításokkal megy a rendszer, csak éppen semmi védelem nincsen benne. A jelszavak és a teljes forgalom nyílt szövegként utazik, egyik fél sem ellenőrzi a másik kilétét.

<sup>&</sup>lt;sup>14</sup> Ilyenkor megoldás lehet például, hogy a Get-Credential cmdletet átállítjuk, hogy konzolon kérje be a jelszót: <u>http://social.technet.microsoft.com/Forums/pl-PL/winserverpowershell/thread/8eb1a046-acbf-4fda-b4b3-e7599dcf53a3</u>

A következő lépés az lenne, hogy ezeket beállítjuk valami elfogadható szintre. Több lehetőségünk is van.

- Kerberos használata: akár AD, akár egy linuxos Kerberos kiszolgálóval.
- SSL használata: ez a teljes forgalmat titkosítaná. Ehhez a windowsos gépen kell egy tanúsítványt telepíteni, majd átállítani a listenert.

#### 3.2 WS-Management Windows klienssel és Linux kiszolgálóval

Nézzük most meg a másik esetet, tehát a WinRM lesz a kliens, és egy openwsmand a kiszolgáló. Az előző fejezetben elmondottak továbbra is érvényesek, a Basic lesz a közösen ismert hitelesítési protokoll, és egyelőre sima HTTP-n próbálkozunk.

1. Biztonsági beállítások a kliensen

Első lépésben engedélyezzük a Basic hitelesítést a WinRM kliens beállításaiban.

Set-Item WSMan:\localhost\Client\Auth\Basic -Value true

Ha csatlakozni próbálnánk, akkor a TrustedHosts beállításra panaszkodik, így állítsuk be azt a 2.2 fejezetben megismert módon:

cd wsman: cd localhost\client Set-Item .\TrustedHosts -Value "192.168.21.151"

(Az IP-címre természetesen helyettesítsük be a kiszolgáló IP-címét.)

2. Kiszolgáló beállítása

A kiszolgáló oldalon ellenőrizzük, hogy fut-e a CIM szerver és az openwsmand kiszolgáló, be van-e állítva a Basic hitelesítés a konfigurációs állományában, végül pedig, hogy helyben tudunk-e lekérdezni róla.

3. Kapcsolat ellenőrzése

Ezután már csak ellenőrizni kell a kapcsolatot.

Test-WSMan -ComputerName 192.168.21.150 -Authentication basic -Credential meres

Ha sikeres, akkor próbáljunk lekérdezni valamit:

Get-WSManInstance -ComputerName 192.168.21.150 -Authentication basic -Credential meres -ResourceURI cimv2/CIM\_Processor -Enumerate

Arra figyeljünk, hogy itt most a platform-független (DMTF) vagy a Linux-specifikus URL prefixeket és osztályneveket kell használni.

# 4 Összefoglalás

A gyakorlat során megnéztünk különböző konfigurációkezelési technológiákat a gyakorlatban. A célunk az volt, hogy különböző platformról tudjunk változatos konfigurációs adatokat lekérdezni és ezeket az alkalmazásainkban felhasználni.

Az általános módszer és szabványkészlet a következő volt. A CIM definiált egy általános adatmodellt, ilyen modelleket tárolnak a CIMOM-jaink. A CIMOM-ot többféle protokollon lehet elérni, a gyakorlat során a CIM-XML és a WS-Management protokollokat néztük meg.

Linux platformon megismerkedünk az sfcb CIMOM-mal, és a CIM-XML protokollt használó wbemcli lekérdező eszközzel. A CIMOM-unk számára egy WS-Management interfészt biztosított pluszban az openwsman, ezt a wsmancli eszközzel tudtuk lekérdezni.

Windows esetén a WMI biztosította a CIMOM-ot. Ezt vagy a nem szabványos DCOM felületen lehet elérni, vagy pedig a WinRM által biztosított WS-Management felületen. Mindkét esetben PowerShell cmdleteket használtunk a lekérdezésekhez.

# 5 További információ

Általános szabványok

- [1] DMTF. "Web Services for Management (WS Management)", 1.1.0, DSP0226, 2010. URL: http://dmtf.org/sites/default/files/standards/documents/DSP0226\_1.1.pdf
- [2] DMTF. "WS-Management CIM Binding Specification", 1.1.0, DSP0227. URL: http://www.dmtf.org/sites/default/files/standards/documents/DSP0227\_1.1.0.pdf
- [3] DMTF. "CIM Query Language Specification", 1.0.0, DSP0202. URL: http://dmtf.org/sites/default/files/standards/documents/DSP0202\_1.0.0.pdf

#### Linux

- [4] Praveen Kumar Paladugu. "WBEM Based Management in Linux", Dell Technical White Paper, http://en.community.dell.com/dell-blogs/enterprise/b/tech-center/archive/2011/02/28/wbem-basedmanagement-in-linux.aspx
- [5] RMS's GDB Debugger Tutorial, URL: <u>http://www.unknownroad.com/rtfm/gdbtut/</u>

#### Windows

- [6] Microsoft, Description of User Account Control and remote restrictions in Windows Vista, Knowledge Base article 951016, <u>http://support.microsoft.com/kb/951016</u>
- [7] Micskei Zoltán, "CIM osztályok lekérdezése WinRM-ben DMTF URI-val", <u>http://blog.inf.mit.bme.hu/?p=144</u>
- [8] MSDN. "ASSOCIATORS OF Statement",<u>http://msdn.microsoft.com/en-us/library/aa384793%28v=vs.85%29.aspx</u>
- [9] MSDN. "DMTF Profile Discovery Through Association Traversal", <u>http://msdn.microsoft.com/en-us/library/ee309363%28VS.85%29.aspx</u>
- [10] WMI Blog. "Association Traversal Using WSMan cmdlets", http://blogs.msdn.com/b/wmi/archive/2009/05/02/association-traversal-using-wsman-cmdlets.aspx

#### Függelék 6

A függelékbe kiegészítő, régebbi anyagok kerültek be, amik esetleg hasznosak lehetnek az érdeklődőknek.

### 6.1 wsmancli 2.2.5 segmentation fault hiba

A wsmancli 2.2.5-ös verziójában egy egyszerű ENUMERATE kérés esetén is segmentation fault hibával leállt a program. Tanulságos lehet, hogy hogyan lehet megkeresni a hiba okát, és azt egyszerűen megoldani.

```
wsman enumerate 'http://schemas.dmtf.org/wbem/wscim/1/cim-schema/2/CIM Processor'
-h localhost -P 5985 -u pegasus -p LaborImage
```

A lekérdezés eredménye a wsman 2.2.5-ös verziójával:

```
<s:Envelope xmlns:s=http://www.w3.org/2003/05/soap-envelope
. . .
  <wsen:EnumerateResponse>
      <wsen:EnumerationContext>c229af53-9fa3-1fa3-8002</wsen:EnumerationContext>
 </wsen:EnumerateResponse>
. .
</s:Envelope>
```

Segmentation fault

Visszakapjuk tehát a WS-Management protokoll üzenetét egy SOAP<sup>15</sup> borítékban, azonban a feldolgozás közben segmentation faultot kapunk. Nem túl szép.

Mit lehet ilyenkor tenni? Nyilván az egyik lehetőség, hogy feladjuk, és elkezdünk panaszkodni. Ettől azonban a probléma még nem fog megoldódni. Egy fokkal jobb megoldás, ha rákeresünk, hogy találkozott-e más ezzel a problémával. Sajnos túl sok találat nincs a releváns kereső kifejezésekre (pl. "wsman segmentation fault enumeration"). Akkor most mit tegyünk? Ha a Google se tudja a választ, akkor hogyan tovább?

Első körben jó lenne tudni, hogy pontosan hol akad el a program. Ezt egy debuggerrel könnyen meg tudjuk nézni. Linux alatt a gdb az egyik gyakran használt parancssori debugger. Ehhez elég sok gyorstalpalót lehet találni, pl. [5]. Nekünk most pusztán annyi kell, hogy elindítsuk, és a hibánál nézzük meg az aktuális verem állapotot.

gdb wsman

Majd a gdb konzolján el kell indítani a programot a megfelelő argumentumokkal:

run enumerate 'http://schemas.dmtf.org/wbem/wscim/1/cim-schema/2/CIM\_Processor' -h localhost -P 5985 -u pegasus -p LaborImage

Az eredmény:

Program received signal SIGSEGV, Segmentation fault. 0x004f6333 in strlen () from /lib/libc.so.6

<sup>&</sup>lt;sup>15</sup> <u>http://en.wikipedia.org/wiki/SOAP</u>

Érdemes megnézni a stack trace-t:

```
(gdb) backtrace
#0 0x004f6333 in strlen () from /lib/libc.so.6
#1 0x0804ba4d in main ()
```

Sajnos mivel nincsenek debug szimbólumok a programhoz, ezért például sorszámokat és lokális változókat nem látunk. Erre figyelmeztet is a gdb az elején:

```
Reading symbols from /usr/bin/wsman...(no debugging symbols found)...done.
```

Annyit mindenesetre látunk, hogy az strlen() függvényt hívjuk meg nem megfelelő argumentumokkal.

Hogy könnyen tudjunk továbbhaladni, érdemes készíteni egy olyan verziót az wsman programból, amiben vannak debug szimbólumok is. Mivel elérhető a forrása, ezért ez, ha nem is triviálisan, de megoldható. A pontos részleteket itt most átugorjuk, a lényeg annyi, hogy a *configure* szkript futtatása előtt a C fordítónak meg kell adni, hogy generáljon debug szimbólumokat is (*export CFLAGS=-g*). Az így kapott verzióval már a következőket látjuk a debuggerben:

```
#1 0x0804ba4d in main (argc=Cannot access memory at address 0x0
) at wsman.c:447
447 int count = strlen(output file) + 16;
```

A gond tehát a 447. sorban van, ahol az output\_file mutatóra hívjuk meg az strlen függvényt. Mivel nem adtunk meg olyan bemeneti kapcsolót, ami kimeneti fájlt írna elő, ezért az output\_file értéke NULL, így nyilván segmentation fault lesz az eredmény. Ha megnézzük a wsman.c forrásfájlt, akkor a WSMAN\_ACTION\_ENUMERATION ág lekezelésekor feltétel nélkül meghívjuk a wsman\_output\_pull függvényt, ami fájlba szeretne írni.

Az enumeration műveletnél tehát adjunk meg kimeneti fájlt:

```
wsman enumerate 'http://schemas.dmtf.org/wbem/wscim/1/cim-schema/2/CIM_Processor'
-h localhost -P 5985 -u pegasus -p LaborImage -0 ~/wsman.out
```

Ez már hiba nélkül lefut, és létrejön egy wsman.out nevű fájl, amibe az enumeration context lekérése kerül be, valamint egy wsman.out-1.xml fájl, amiben a lekért CIM objektumok vannak XML-be ágyazva.

Bár nem volt egyszerű, de azért sikerült adatokat lekérnünk a CIMOM-tól WS-Management protokollon keresztül.

A tanulság az, hogy az openwsman ugyan eléggé aluldokumentált és vannak benne hibák, de ha kicsit gondolkozunk és használjuk az eddig megszerzett tudásunkat, akkor meg lehet oldani az előkerülő hibákat.

## 6.2 OpenPegasus

A korábbi években az *OpenPegasus* nevű *CIM Object Manager* eszközt használtuk, ez a leírás áttekinti a beállításait és bemutat pár egyszerű lekérdezést.

1. OpenPegasus beállításai

A fájlok a /etc/Pegasus könyvtárban vannak. (A *pem* kiterjesztésű fájlok digitális tanúsítványok.)

• Milyen állományokat találunk itt, ezek mit tárolnak?

Nézzük meg, hogy kinek van joga hozzáférni a CIM szerverhez!

nano /etc/Pegasus/access.conf

2. OpenPegasus elindítása

Indítsuk el a CIM kiszolgálót:

sudo /etc/init.d/tog-pegasus start

Kérdezzük le, hogy tényleg elindult-e:

sudo /etc/init.d/tog-pegasus status

Ilyenkor visszaadja az elindított cimserver folyamat azonosítóját (PID).

3. OpenPegasus futási beállításai

Miután fut az OpenPegasus, megnézhetjük a futási idejű beállításait is:

cimconfig -l -c

• Engedélyezve van-e az SSL?

Bizonyos paramétereket nem lehet futás közben módosítani, ilyenkor a módosításnál meg kell adni a –p kapcsolót, aminek a hatására ez csak a következő induláskor jut érvényre. Példa:

sudo cimconfig -s enableHttpConnection=true -p

4. Providerek listázása

Nézzük meg, hogy milyen providerek vannak jelenleg telepítve:

cimprovider -l -s

- Keressük ki, hogy milyen IP-vel kapcsolatos providerek vannak (használjuk a grep parancsot).
- 5. OpenPegasus által használt port kiderítése

Nézzük meg, hogy milyen portokon figyel jelenleg a virtuális gép (a -t a TCP kapcsolatokat jeleníti meg, a -1 a listening állapotban lévőket, a -p a hozzá tartozó folyamatot keresi ki):

sudo netstat -t -l -p

- Keressük ki a cimserver folyamathoz tartozó port számát (a --numeric hatására numerikus formában jeleníti meg az ismert portokat is, különben a /etc/services fájlban találjuk meg a megfeleltetést).
- 6. Alap osztály lekérdezése helyben

Kérdezzünk le egy olyan osztályt, ami biztos létezik:

wbemcli gc 'http://localhost:5988/root/cimv2:CIM\_OperatingSystem'

A gc a GetClass művelet rövidítése.

Az előbb a *netstat* kimenetéből kiderült, hogy például az 5989-es porton (ez a wbemhttps port) és az 5988-as porton is figyelünk (ez a wbem-http port). Amíg tesztelünk és hibát keresünk, érdemes a http portot használni, hogy például Wiresharkban meg tudjuk nézni a forgalmat, azonban ha összeállt már a rendszer, érdemes kipróbálni https használatával is, éles rendszerben annak a használata a javasolt.

Az objectPath-ban meg kell adni a névteret (root/cimv2), majd egy kettőspont után az osztály nevét (CIM\_OperatingSystem).

A válasz erre az, hogy hitelesíteni kell magunkat, így adjunk meg felhasználónevet és jelszót is:

wbemcli gc 'http://pegasus:LaborImage@localhost:5988/root/cimv2:CIM\_OperatingSystem'

A pegasus felhasználó az OpenPegasus telepítésével létrejövő helyi felhasználó.

Hogy a kimenet olvashatóbb legyen, adjuk meg az -nl paraméter (new line, új sorokat szúr be az egyes tulajdonságok után).

wbemcli -nl gc 'http://pegasus:LaborImage@localhost:5988/root/cimv2:CIM\_OperatingSystem'

Még annyit nézzünk meg, hogy a háttérben milyen üzeneteket küld és kap a CIM-XML kliensünk. Erre a -dx kapcsoló való.

• Keressük ki a kapott üzenetekből, hogy a TotalSwapSpaceSize tulajdonság milyen típusú!

Kérdezzük le az osztály példányait is. Erre az ei, EnumerateInstances művelet használható.

wbemcli -nl ei 'http://pegasus:LaborImage@localhost:5988/root/cimv2:CIM\_OperatingSystem'

- A kimenetben keressük meg, hogy mikor bootolt fel az operációs rendszer (LastBootUpTime tulajdonság)!
- 7. Lekérdezhető példányok listája

Nézzük meg, hogy a rendszer providerei milyen CIM osztályokat nyújtanak:

```
wbemcli -nl ei
'http://pegasus:LaborImage@localhost:5988/root/PG_InterOp:PG_ProviderCapabilities
' | grep ClassName
```